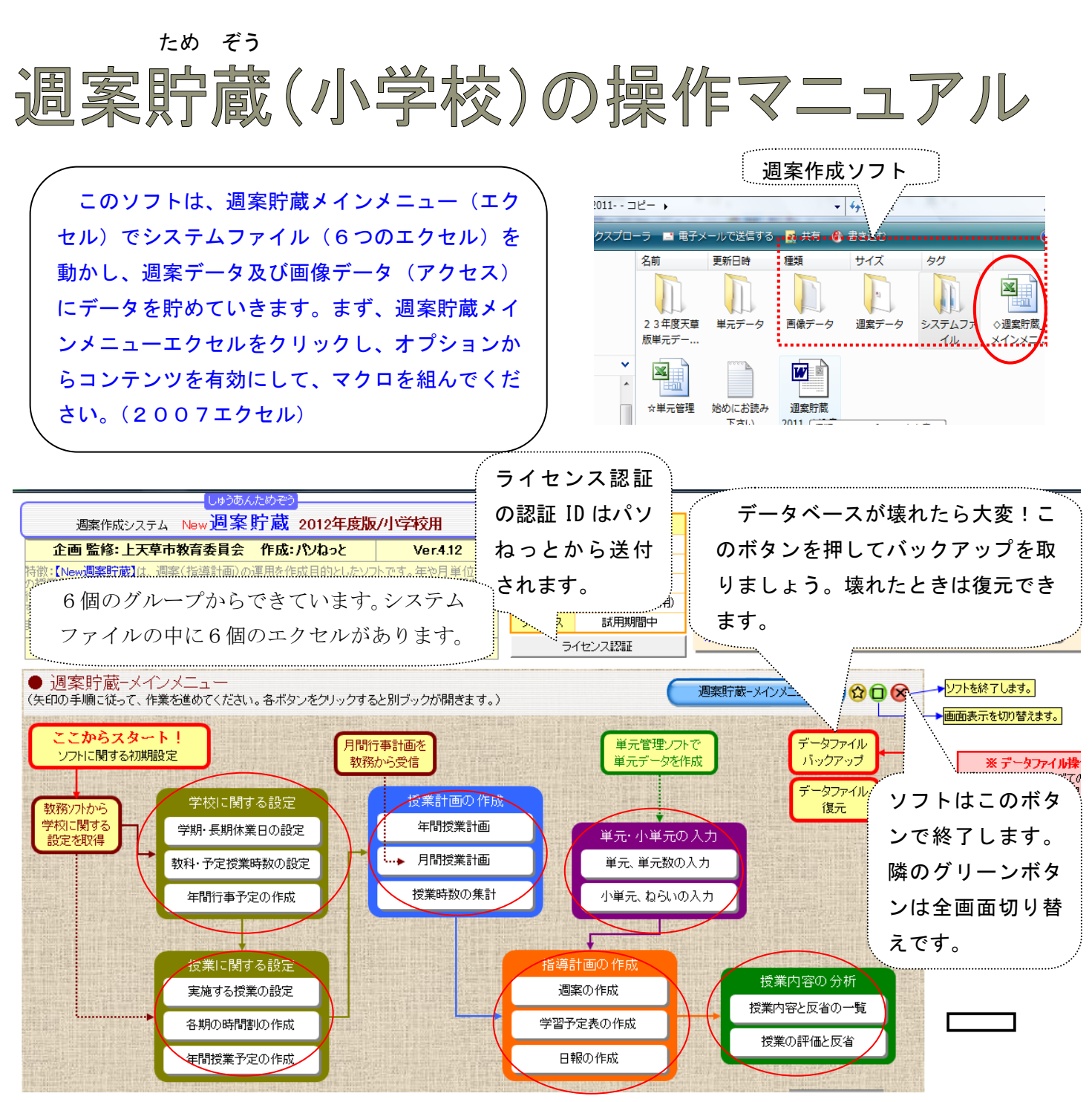

#### 1 初期設定

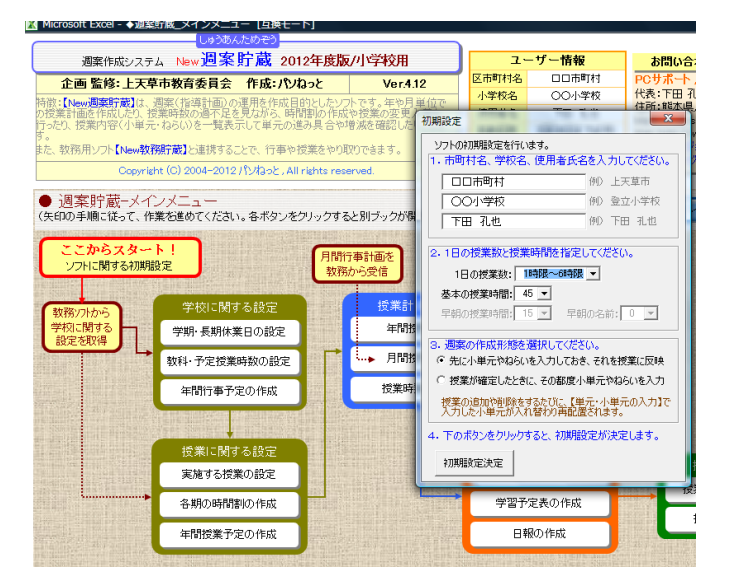

「ここからスタート!ソフトに関する初期設定」 をクリックして、必要事項を入力し、「初期情報決 定」ボタンをクリックします。矢印の順番の通り入 カしてください。

ー般に、「1時間~6時間授業」、「45分」、「先 に小単元やねらいを入力しておき、それを授業に反 映」を選びます。その都度ねらいを書くときは、「授 業が確定したときに・・・」にチェックを入れて ください。

まず、「教務ソフトから学校に関する設定を取得」ボタンをクリックします。学校設定の取込フォー ムが出るので、「フォルダ参照」ボタンを押して教務貯蔵ソフトのフォルダの指定をします。指定をした ら最後に「取込開始」ボタンクリックしてください。

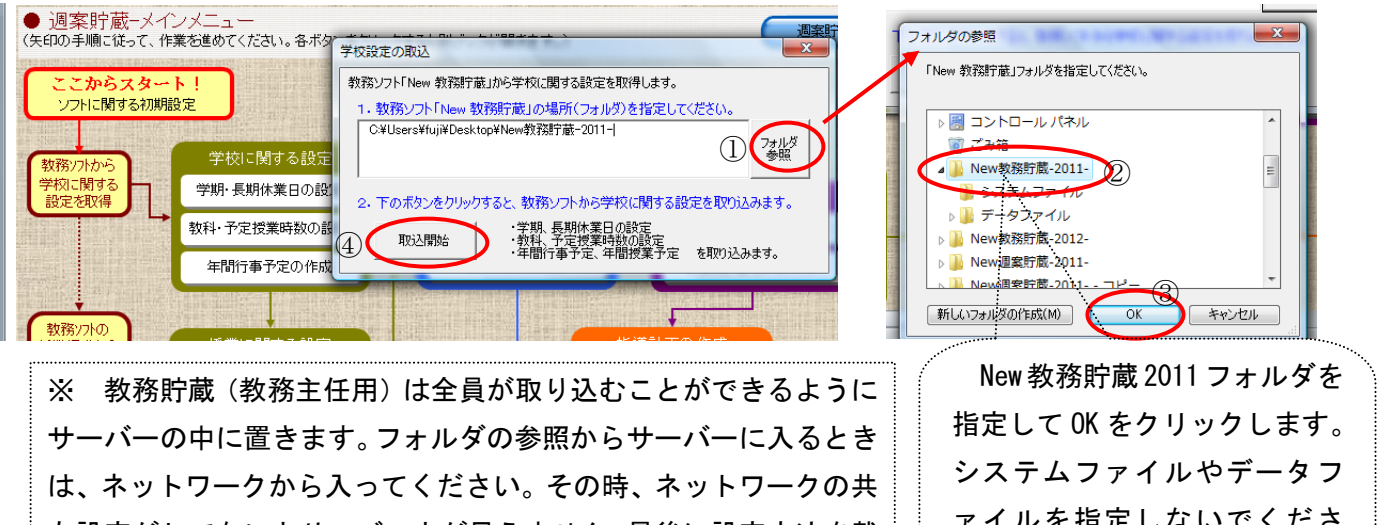

有設定がしてないとサーバー内が見えません。最後に設定方法を載 せておきますので参照してください。

ァイルを指定しないでくださ い。

ここまですんだら、次に設定を行います。メニューの順番に設定しましょう。データは入っ ていますので、確認して、関係する学年のシートを保存するだけで OK です。

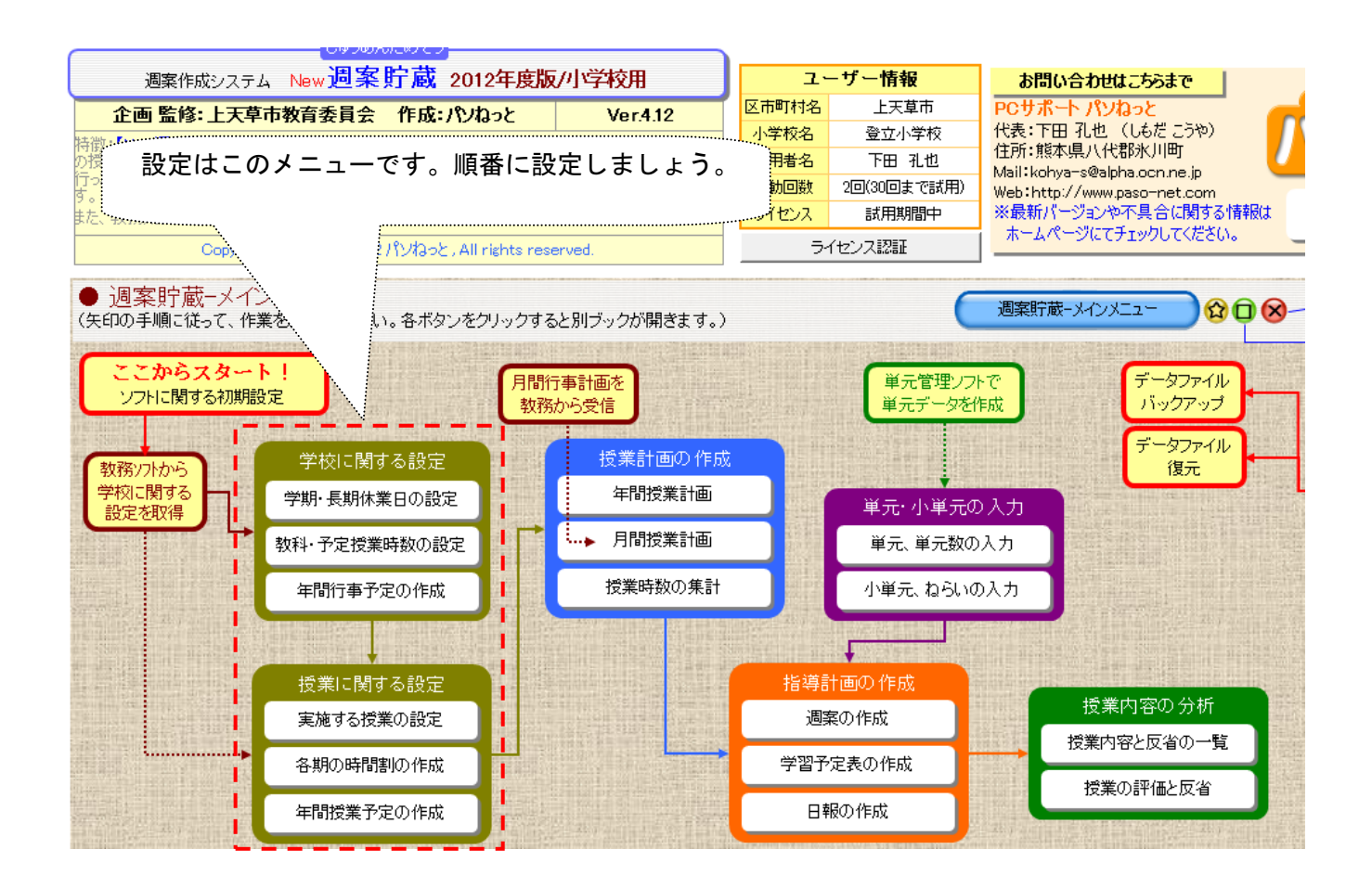

## 4 学校に関する設定

(1) 学期・長期休業日の設定

| メニューへ     学期等の<br>設定 | 教科の<br>設定 | ) 1       | 行事等0<br>入力 | D (     | 3      | 保存     | )   |      |                  |        |     |     |     |     | C   | 週案貯 | 『蔵−学校 | 交に関する設定 🗘 🗋 😣         |
|----------------------|-----------|-----------|------------|---------|--------|--------|-----|------|------------------|--------|-----|-----|-----|-----|-----|-----|-------|-----------------------|
| 学期制                  | 学期等       | 鈩の範       | 囲設         | Ē       |        |        |     |      | 授                | 業日数の   | )集計 | -   |     |     |     |     |       | ]                     |
| 学期制 2学期制             | 範囲        | 囲         | 開          | 始日<br>日 | ~      | 終<br>月 | 了日日 | 日数   |                  | 範囲     | 月   | 火   | 水   | 木   | 金   | £   | 合計    | データはまでに取りてくる          |
|                      | 前         | 崩         | 4月         | 1日      | ~      | 10月    | 7日  | 190日 | -                | 前期     | 20  | 19  | 19  | 20  | 20  |     | 98    | テーダはりでに取り込んで          |
|                      | 子 後       | <b>炎期</b> | 10月        | 8日      | $\sim$ | 3月     | 31日 | 176日 | 千日               | 後期     | 21  | 20  | 20  | 21  | 21  |     | 103   |                       |
| 学期前を選択してたる           | #41<br>-  | -         |            |         | $\sim$ |        |     |      | <del>,</del> =91 | -      |     |     |     |     |     |     |       | ありますので、保存ボタンを         |
|                      | 学         | 年始        | 4月         | 1日      | ~      | 4月     | 7日  | 7日   |                  | 合計     | 41  | 39  | 39  | 41  | 41  |     | 201   |                       |
|                      | <u></u>   | 夏季        | 7月         | 21日     | ~      | 8月     | 29日 | 40日  |                  | A期     | 41  | 39  | 39  | 41  | 41  |     | 201   | カリックオスだけで OK です       |
| 2字期制、3               | 子         | ₹季        | 10月        | 11日     | ~      | 10月    | 12日 | 2日   |                  | B期     |     |     |     |     |     |     |       | 77779@7_17 C UN C 9 0 |
|                      |           | 季         | 12月        | 25日     | ~      | 1月     | 7日  | 14日  | 期                | C期     |     |     |     |     |     |     |       |                       |
| 期制を選択                |           | 年末        | 3月         | 27日     | ~      | 3月     | 31日 | 5日   |                  | D期     |     |     |     |     |     |     |       |                       |
| /91101 2 22 1/(      | 0         | 期         | 4月         | 1日      | ~      | 3月     | 31日 | 366日 |                  | E期     |     |     |     |     |     |     |       |                       |
| ++                   |           | 期         |            |         | ~      |        |     |      |                  | 合計     | 41  | 39  | 39  | 41  | 41  |     | 201   |                       |
| より。                  |           | 期         |            |         | ~      |        |     |      |                  |        |     |     |     |     |     |     |       |                       |
|                      |           | 期         |            |         | ~      |        |     |      | 3                | 【授業日数( | の集計 | 1   |     |     |     |     |       |                       |
| N.,                  | . É       | 期         |            |         | $\sim$ |        |     |      | 学                | 朝等の範囲  | を保存 | するこ | とで授 | 業日数 | の集計 | が表  | 示されます | す。                    |

# (2)教科・予定授業時数の設定

----

## (3) 年間行事予定の作成

|    | ×==-/                                                                                                    | 学期       | <del>等</del> の<br>定      | 教科の<br>設定       | 行事等<br>入ナ | 争の<br>]   | Ø                      | 保存               | <u>.</u>  | 学年の変更<br>1年<br>1年 |                  | ,   | /= - · | -~           | 学期等の<br>設定                                                                                  | 教科の<br>設定                            | 行事<br>人  | 等の<br>.力       |            | ह ह  | *年の変更<br> 年 |      | 的刷    |    |
|----|----------------------------------------------------------------------------------------------------|----------|--------------------------|-----------------|-----------|-----------|------------------------|------------------|-----------|-------------------|------------------|-----|--------|--------------|---------------------------------------------------------------------------------------------|--------------------------------------|----------|----------------|------------|------|-------------|------|-------|----|
| 岁  | 科設力                                                                                                    | 討(全学年)   | 共通)                      |                 | 時数話       | 定(1:      | 学年)                    | 予                | 包時数(      | 2年                |                  |     |        |              | 年間                                                                                          | 行事予定                                 | ⊧のእ      | <del>, 1</del> |            |      | 2年          | Eの固定 | 授業の7  | ለታ |
| N  | 0 +4                                                                                                    | 教科       | の詳細                      | 1.9.            | 標準        |           | 学校の                    | 予定時              | 数<br>     | 4年<br>5年          |                  | F   | 授      | 山曜           |                                                                                             |                                      | 校行事      |                |            |      | 绛           | 固定   | 授業    | 行事 |
|    | 「東語                                                                                                    | 料泊 略     | 治!<br>1 マクデ              | 34              | 呼致        | 1字期<br>94 | 2 <del>字期</del><br>108 | <u>3字明</u><br>72 | 合計<br>274 | 6年                |                  | ~   | 業      |              | (セル内で改                                                                                      | 行するには                                | [Alt]*   | •∽+[Ei         | 11c1 + - ) | 1    | 莲           | 3    | 4     | 5  |
|    | 世<br>田<br>君<br>王<br>二                                                                                                    |          | 4 〜 ∖⊂<br>‡ 1.⊁1.        | 35              | 307       | 12        | 12                     | 9                | 33        | 307               |                  |     | N      | 1 1          | 演赏未自会                                                                                       |                                      |          |                |            | _    |             |      |       |    |
|    | 社会                                                                                                    | *        | 1.880<br>1.880           | <u>າ</u><br>ຄຽງ | n         | 0         | 0                      | ñ                | n         |                   | 1                |     | IN I   | 2 14         | 建舌安貝素<br>酵母会議                                                                               |                                      |          |                |            |      |             |      |       |    |
|    | 算数                                                                                                    | 算        | 1 さんす                    | ŀý              | 137       | 47        | 54                     | 36               | 137       |                   |                  |     | N      | 2 J X        | 「「「「「「」」」では、「「」」」では、「」」の「「」」では、「」」の「「」」では、「」」の「」」では、「」」の「」」の「」」の「」」の「」」の「」」の「」」の「」」の「」」の「」」 |                                      |          |                |            |      |             |      |       |    |
| 教  | (理科                                                                                                    | 利        | 1 92                     |                 | 0         | 0         | 0                      | 0                | 0         |                   |                  |     | N      | 5 木          | 職員会議                                                                                        |                                      |          |                |            | _    |             |      |       |    |
| 彩  | 生活                                                                                                    | 生        | : せいり                    | かつ              | 102       | 35        | 40                     | 27               | 102       |                   |                  |     | N      | 6 余          | 週案貯蔵設定                                                                                      |                                      |          |                |            |      |             |      |       |    |
|    | 音楽                                                                                                    | 盲        | ト おんか                    | がく              | 68        | 23        | 27                     | 18               | 68        |                   |                  |     | N      | 7 ±          |                                                                                             |                                      |          |                |            |      |             |      |       |    |
|    | 図エ                                                                                                    | 図<br>図   | ] ずこう                    | 5               | 68        | 23        | 27                     | 18               | 68        |                   |                  |     | N      | 8 <b>H</b>   |                                                                                             |                                      |          |                |            |      |             |      |       |    |
|    | 家庭                                                                                                    | 蔼        | ミ かてい                    | <u>e</u>        | 0         | 0         | 0                      | 0                | 0         |                   |                  |     | 1      | İ            | 就任式·始業式                                                                                     | 、開始式(仮                               | も、大掃     | 除(行2)7         | 【学式準備      |      |             |      |       |    |
|    | 体育                                                                                                    | 12       | さ たいい                    | <u>es —</u>     | 102       | 35        | 40                     | 27               |           | ••••              |                  |     | .1     |              |                                                                                             | ~~~~~~~~~~~~~~~~~~~~~~~~~~~~~~~~~~~~ |          |                |            |      |             |      |       |    |
| 孝む | (道徳                                                                                                    | j        | I 838                    | <u>&lt;</u>     | 34        | 12        | 13                     |                  | デ         | <u></u> 々」        | (十取 い)           | 3   | 6.     | でま           | ふい 士 す                                                                                      | -                                    |          |                |            | 行事   | 行车          | 行事   | 行車    | ケ連 |
| 不力 |                                                                                                    | 64       |                          |                 | U         | U         | 0                      |                  | ,         |                   | 1042 7           |     | 10     | Cα           | 0 0 6 9                                                                                     | 0                                    |          |                |            | 13 - | 11          | 11   | 17-14 | 大課 |
|    | 総合                                                                                                    | (前       | 6 7000<br>6 48.4         | <u> </u>        | 24        | 12        | 10                     |                  | 日日        | はす                | Z 尚左             | +   | 122    | +0           | レブ伊                                                                                         | た ギ                                  |          |                |            |      |             |      |       | 欠課 |
| 粮  | 子信                                                                                                    |          | * <u>N*⊃N</u><br>* 3€ ≻3 | <u>יי</u>       | 34        | 36        | 12                     |                  |           | 1余 9              | 9 <del>4</del> 4 | · 2 | 洒      | 11           |                                                                                             | 日小                                   | うせ(り     | 見1·行3)         | 校内研修①      | 児童会  | 行事          | 行事   | 行事    | 行事 |
| 別  | 旧音-                                                                                                    | <br>≥ 05 | । ⊂বে/<br>। ∿ध्य         | 0<br>hata       | /         | 1         | 0                      |                  | - 、       | + -               |                  |     | _      |              | * + + * *                                                                                   | <u>نا ع</u> د                        |          |                |            |      |             |      |       |    |
| 福田 | カーチャック カーチャック カーチャック カーチャック かんしょう かんしょう かんしょう ひょうしん ひょうしん ひょう ひょう ひょう ひょう ひょうしん ひょう ひょう ひょう ひょう ひょう ひょう ひょう ひょう ひょう ひょう | a 7.     | - <u>しこ</u> ん<br>たくふぶ    |                 | 1         | n         | n i                    | 2                | レン        | をク                | リック              | し   | C      | < T.         | ころい。                                                                                        | 復式                                   |          |                |            |      |             |      |       |    |
| 里  |                                                                                                    |          |                          |                 |           | n         | n l                    |                  |           |                   |                  |     |        |              |                                                                                             |                                      |          |                |            |      |             |      |       | 欠課 |
|    | 英語?                                                                                                    | 舌動 英     | ミえい                      | づかつどう           |           | 3         | 5                      | Ē                | ≥級        | 及び                | 専科に              | 0   | い      | て            | は複数                                                                                         | 学年                                   | 調査       |                |            |      |             |      |       | 欠課 |
| 狛  | : 裁量                                                                                                    | 麦        | もおいの                     |                 |           | 0         | 0                      | -                |           |                   |                  |     |        |              |                                                                                             | -                                    |          |                |            |      |             |      |       | 欠課 |
| É  |                                                                                                    |          |                          |                 |           | 0         | 0                      | 0                | )保        | 存が                | 必要で              | す   | ~      |              |                                                                                             |                                      | <u> </u> |                |            |      |             | 行事   | 行事    | 欠課 |
| 教  | (                                                                                                    |          |                          |                 | 1         | 0         | 0                      | ··               | - 1713    |                   | $\sim$ $\sim$    | 1   | 0      |              |                                                                                             |                                      |          |                |            |      | _           | 行事   | 行事    |    |
| 利  | •                                                                                                    |          |                          |                 | /         | 0         | 0                      | 0                | 0         | 会議                | <u>k</u>         |     | NT.    | 00 rt        |                                                                                             |                                      |          |                |            | _    |             |      |       |    |
|    |                                                                                                    |          |                          |                 |           | 0         | 0                      | 0                | 0         | *重神               | 植                |     | N      | 22 日<br>23 日 | 家庭訪問命                                                                                       |                                      |          |                |            |      |             |      |       | ケ調 |
|    |                                                                                                    | 時数台      | 計                        |                 | 852       | 334       | 351                    | 251              | 936       |                   |                  |     |        | 20173        | 1.9-WERVINI @/                                                                              |                                      |          |                |            | 1    |             |      |       |    |

- 5 授業に関する設定
- (1) 授業のコマ設定

時間割におけるコマをつくります。

|                                                                                           |             |                     |              | 9              |                          |                         |     |                      |
|-------------------------------------------------------------------------------------------|-------------|---------------------|--------------|----------------|--------------------------|-------------------------|-----|----------------------|
| メニューへ         授業370         時間割の         年間           戻る         作成         作成         作成 | 間授業の<br>調整  | 授業時数<br>集計表         | 日保           |                | <sup>∓0変更</sup><br>₹ ▼ 2 | )                       | 1   |                      |
| 担任の選択                                                                                     | 1           | 3                   | 年1組の         | )授業設定          |                          |                         | U   | 追はで送扒しより。(子椒追は、守行追は、 |
| ● 学級担任 ● 学級担任 ● 学級担任は、異なる ● 学年の授業を同時                                                      | No          | !<br>教科             | 受業の詳細<br>組 ( | 町<br>備考 時間     | 授業名<br>(変更可)             |                         |     | 複式学級担任)              |
| 〇 専科担任<br>学家の授業は同                                                                         | 1           | 国語<br>書写            | 1            | 45<br>45       | 国語<br>書写                 | ②【各学年<br>自分が行な          | 2   | 関係学年を選択します。専科担任、複式学級 |
| ○ 補式学級担任 時に表示できます。                                                                        | 3           | 社会<br>算数            | 1            | 45             | 社会<br>算数                 | · 学級担任<br>①の操作          |     | 担任の場合は、複数学年になります。    |
| 3年 - 1組 - 決定-                                                                             | 5<br>6<br>7 | 生活                  | 1            | 45             | 理科<br>生活<br>音楽           | 担任以外<br>・ <b>専科担任</b>   | 3   | 組を選択し、決定ボタンをクリックすると教 |
| 学年と組を選択して【決定】を押してください。<br>授業コマが自動的に作成されますので、確認                                            | 8<br>9      | 図工家庭                | 1            | 45<br>45       | 日二<br>図工<br>家庭           | している、<br>のように、<br>また、異な |     | 科等の詳細が表示されます。        |
| 後【朱存】を押してくたさい。担任以外の組の<br>授業コマを作成することも可能です。その場<br>合、手動で設定してください。                           | 10          | 道徳                  | 1            | 45             | 体育<br>道徳                 | ・複式学紙                   | 4   | OK ボタンをクリックします。      |
|                                                                                           | 12          | 応<br>学<br>活<br>英語活動 | 1            | 45<br>45<br>45 | 総合<br>学活<br>英語活動         | ※加考価は<br>授業コマを<br>※授業は」 | (5) | 保存を忘れないようにしましょう。     |
| 11111111111111111111111111111111111111                                                    | 級の決定        | 4kB.                | 1.1          | 1.5            | 4NB.                     | XHE //c<br>X            |     |                      |
|                                                                                           | <b>3</b> #  | 1組の授業を作             | ■成しまし1       | た。確認後、         | 保存してくださ<br>              | ск<br>ОК                |     |                      |

### (2) 時間割の作成

関係学年の時間割を作成します。

| ×                                                      | ニューへ<br>戻る                                                               | 授業170<br>作成                                                     | <ul> <li>時間割<br/>作成</li> </ul>                                    | の<br>年間<br>調                                                          | 受業の<br>授業<br>整<br>集                                                      | 時数<br>十表                                                                                                    | 保存                                                                                                    | <b>学年の変</b><br>3年                      | <u>€</u><br>▼] <sup></sup> |                                                                                                    | (                                                                        | 週案貯蔵<br>レンシャン                      | *                                               |
|--------------------------------------------------------|--------------------------------------------------------------------------|-----------------------------------------------------------------|-------------------------------------------------------------------|-----------------------------------------------------------------------|--------------------------------------------------------------------------|----------------------------------------------------------------------------------------------------|----------------------------------------------------------------------------------------------------|----------------------------------------|----------------------------|----------------------------------------------------------------------------------------------------|--------------------------------------------------------------------------|------------------------------------|-------------------------------------------------|
| 他の                                                     | 学年と重複<br>曜日日日日日日日日日日日日日日日日日日日日日日日日日日日日日日日日日日日日                           | 3年1<br>2<br>2                                                   | <u>目 基本</u> B<br>各コマ<br>3                                         | <mark>寺間割の</mark><br>に授業を配<br>4                                       | 作成<br>置<br>5                                                             | 6                                                                                                    | 1 :                                                                                                    | 各コマの授業<br>2 3 4                        | 時間<br>5                    | 各<br>6 <u>1 2</u><br>32 31                                                                                                    | 1マの授業時<br>3 4<br>30 31                                                   | 較<br>5<br>5                        | 間底学年を選択し、長後に促ちず                                 |
| A<br>期時間<br>割                                          | 火<br>水<br>木<br>金<br>土                                                    |                                                                 | <br>ク<br>右の                                                       | リッ<br>教科                                                              | ーー<br>クする<br>が出ま                                                         | うと<br>ミす                                                                                                    | 国書<br>社<br>算理<br>生<br>音<br>図<br>家<br>は<br>調<br>子<br>会<br>数<br>料<br>活<br>楽<br>工<br>庭<br>春<br>名<br>数<br>料<br>活<br>楽<br>工<br>庭<br>春<br>名 |                                        |                            | 40 40<br>39 36<br>41 38<br>37 36                                                                                                    | 32 37<br>38 38<br>36 38<br>32 34                                         | \$                                 | 国际子中を選択し、取後に床仔小<br>ンをクリックしてください。                |
| 時<br>3<br>4<br>5<br>6<br>7<br>8<br>9<br>10<br>11<br>12 | 如果<br>一業語<br>雪社<br>算理生音<br>図家体道総合<br>道総合                                 | 435<br>名<br>名<br>章<br>章<br>章<br>章<br>章<br>章<br>章<br>章<br>章<br>章 | ので<br>して<br>1777<br>91<br>60<br>60<br>105<br>35<br>70             | そこ<br>くだる<br>1.7<br>3.0<br>1.0<br>2.0                                 | から <sup>選</sup><br>さい。<br>の<br>の<br>の<br>の<br>の<br>の<br>の<br>の<br>の<br>の |                                                                                                    | 1911年1月11日の11日の11日の11日の11日の11日の11日の11日の11日の11                                                                                         |                                        |                            | 計 固定教科<br>時数 ○日においては、「日本の」 ○日には、「日本の」 ○日には、日本の」 ○日には、日本の」 ○日には、日本の」 ○日には、日本の」 ○日には、日本の」 ○日には、日本の」 ○日には、日本の」 ○日には、日本の」 ○日には、日本の」 ○日には、日本の」 ○日には、日本の」 ○日には、日本の」 ○日には、日本の」 <p< th=""><th>通不足<br/>217<br/>28<br/>70<br/>175<br/>90<br/>60<br/>60<br/>60<br/>104<br/>35<br/>66</th><th>授 国書社算理生音図家体道総</th><th>小学校の場合は A 期のみで大丈<br/>夫です。その設定は、教務貯蔵で行<br/>ってあります。</th></p<> | 通不足<br>217<br>28<br>70<br>175<br>90<br>60<br>60<br>60<br>104<br>35<br>66 | 授 国書社算理生音図家体道総                     | 小学校の場合は A 期のみで大丈<br>夫です。その設定は、教務貯蔵で行<br>ってあります。 |
| メニュ<br>戻<br>他の学<br>曜日月火水木金土                            | -へ<br>3<br>■<br>ま<br>1<br>国<br>語<br>算<br>数<br>理<br>料<br>学<br>活<br>国<br>語 | 授業17の<br>作成<br>3年1組<br>2<br>書写<br>国語<br>算数<br>算数<br>理科          | 時間割<br>作成<br><u>基本時</u><br>名コマに<br>3<br>体育<br>理料<br>語<br>総合<br>体育 | 年間授<br>調<br>問書 <u>100</u><br>授業を配<br>社会<br>違<br>様<br>育<br>総<br>章<br>数 | 業の<br>授業<br>集計<br>下成<br>5<br>算数<br>図工<br>理科<br>国語<br>音楽                  | <del>修<br/>後</del><br>一<br>一<br>一<br>一<br>一<br>一<br>一<br>一<br>一<br>一<br>一<br>一<br>一<br>一<br>一<br>一<br>一<br>一 | 時間割の決                                                                                                    | 学年の変<br>3年<br>うまでの授助<br>ますか?<br>調整を行った |                            | クリアし、現在<br>マリアされま                                                                                                    | (<br>の時間割を<br>ます (固定投<br>はい                                              | 週案貯蔵<br>(本かEng<br>注年間授業に<br>2業は除く) | -授業に関する設立<br>M<br>反映させ<br>・                     |

| 時  | 数集 | ÷   | 年35週とした時の | し週当たりの | 44 | 各期の | 週間 | 授業費 | 攵  |     |    |    |    |    |       |      |    |    |  |
|----|----|-----|-----------|--------|----|-----|----|-----|----|-----|----|----|----|----|-------|------|----|----|--|
| No |    | 授業名 | 必要時数      | 授業時数   | A期 | B期  | C期 | D期  | E期 | A則  | B期 | し期 | D期 | 上期 |       | PTIX | _  |    |  |
| 1  |    | 国語  | 219       | 6.3    | 6  |     |    |     |    | 207 |    |    |    |    | 207.0 | 2    | 10 | 国語 |  |
| 2  |    | 書写  | 28        | 0.8    | 1  |     |    |     |    | 31  |    |    |    |    | 31.0  |      | 3  | 書写 |  |
| 3  |    | 社会  | 71        | 2.0    | 2  |     |    |     |    | 65  |    |    |    |    | 65.0  | 1    | 5  | 社会 |  |
| 4  |    | 算数  | 177       | 5.1    | 5  |     |    |     |    | 177 |    |    |    |    | 177.0 | 2    | 2  | 算数 |  |
| 5  |    | 理科  | 91        | 2.6    | 4  |     |    |     |    | 145 |    |    |    |    | 145.0 | 1    | 55 | 理科 |  |

### (3) 年間授業の調整

時間割の作成では、理科 2.3 時間→3 時間、音楽 1.7 時間→2 時間、図画工作 1.7 時間→2 時間と基本時間割 に入力しました。これが行事等を省いた時間に年間計画に反映されます。年間に反映した場合、標準時間に対 して過不足が出てきます。それが年間授業の調整です。運用に際しては、微調整ができますので、大まかな調 整で良いのではないかと思います。

|                           |                                                                   | 1 校時の国語をクリックすると各教科のリ                                                                   |
|---------------------------|-------------------------------------------------------------------|----------------------------------------------------------------------------------------|
| 展る 作成 作成 調整               | <u>集計表 (2011年17)</u> 3年 ストと同                                      | 司時に授業集計表が出ます。理科は一学期+                                                                   |
| 3年1組の年間授業予定他の学年と重複        | 固定授業 調整済み授業 18 時間                                                 | ですので 一の時間の数科に変更して過不                                                                    |
| 月期週日間                     |                                                                   | 10,000、000間の我们に及父して適力                                                                  |
| 月 A 4 16 月 国語 書写 体育 社会    | 欠課 欠課 45 45 45 45 5 足をなり                                          | らす作業を行うのが年間授業の調整です。                                                                    |
| A 4 17 // 算数 国語 理科 道徳     | 欠課 欠課 45 45 45 45 45 45 45 10 10 10 10 10 10 10 10 10 10 10 10 10 |                                                                                        |
| A 4 18 水 理科 算数 国語 体育      | 欠課 欠課 45 45 45 45 45 45 45 3年1組                                   | 授業時数集計                                                                                 |
| A 4 19 木 学 7 行事 行事        | 欠課 欠課 45 45 45 45 45 45 45                                        | 1学期 2学期 3学期 年間                                                                         |
|                           |                                                                   | 固実施 過 固実施 過 固実施 過                                                                      |
|                           |                                                                   | <u> っ 時数 不足</u> 定 時数 不足 定 時数 不足 定 時数 不足                                                |
| A 5 23 月 国 生活 体育 社会       | 理科を不足している国                                                        |                                                                                        |
| A 5 24 火 算 资平 理科 英語活動     |                                                                   | 22 3 1 28 0 16 2 1 66 5                                                                |
| A 5 25 水 理 家庭 国語 体育       | 語に変え、「クリックす<br><sub>算数</sub>                                      | 62 0 1 74 4 1 43 2 2 179 2                                                             |
| A 5 26 木 学 道德 行事 行事       | てし 西 計 笛 」 た カ 川 い カ 理科                                           | 50 18 1 59 23 37 14 1 146 55                                                           |
| A 5 27 金 [ A 4 17 🕺 算数 国語 |                                                                   |                                                                                        |
| A 5 28 土 A 4 18 水 国語 算数   | オスと国語が-4に増 45 45 45                                               | 3年1組 授業時数集計 クリックすると再計算                                                                 |
|                           |                                                                   | 1 学期 2 学期 3 学期 年間                                                                      |
|                           | えて理科が+17 に減り                                                      | □                                                                                      |
| A 6 2 水 3 A 4 22 日 4 4    |                                                                   | 国語 73 4 1 83 3 1 54 2 2 210 9                                                          |
|                           | ました。このように学期 45 45 45                                              | <b>書写</b> 11 1 12 1 8 1 31 3                                                           |
|                           | 45 45 45<br>(1) → 三田市(1) → 上 45 45 45                             | 社会 22 3 1 28 0 16 2 1 66 5                                                             |
|                           | 毎に調整します。 45 45 45                                                 | 理科 49 17 1 59 23 37 14 1 145 54                                                        |
| A 5 27 金 国 総合             | 45 45 45                                                          | 生活 0 0 0 0                                                                             |
| A 5 28 土 英語活動             |                                                                   | 音楽         18         3         25         1         16         1         59         1 |
| A 5 29 日 裁量               |                                                                   | <u>⊠⊥</u> 20 1 22 2 16 1 58 2                                                          |

### (4) 授業時間の集計表

ここも関係ありません。

以上で学校に関する設定、授業に関する設定は終わりです。次は、単元デー タを週案上に反映させます。

### 6 単元・小単元の入力

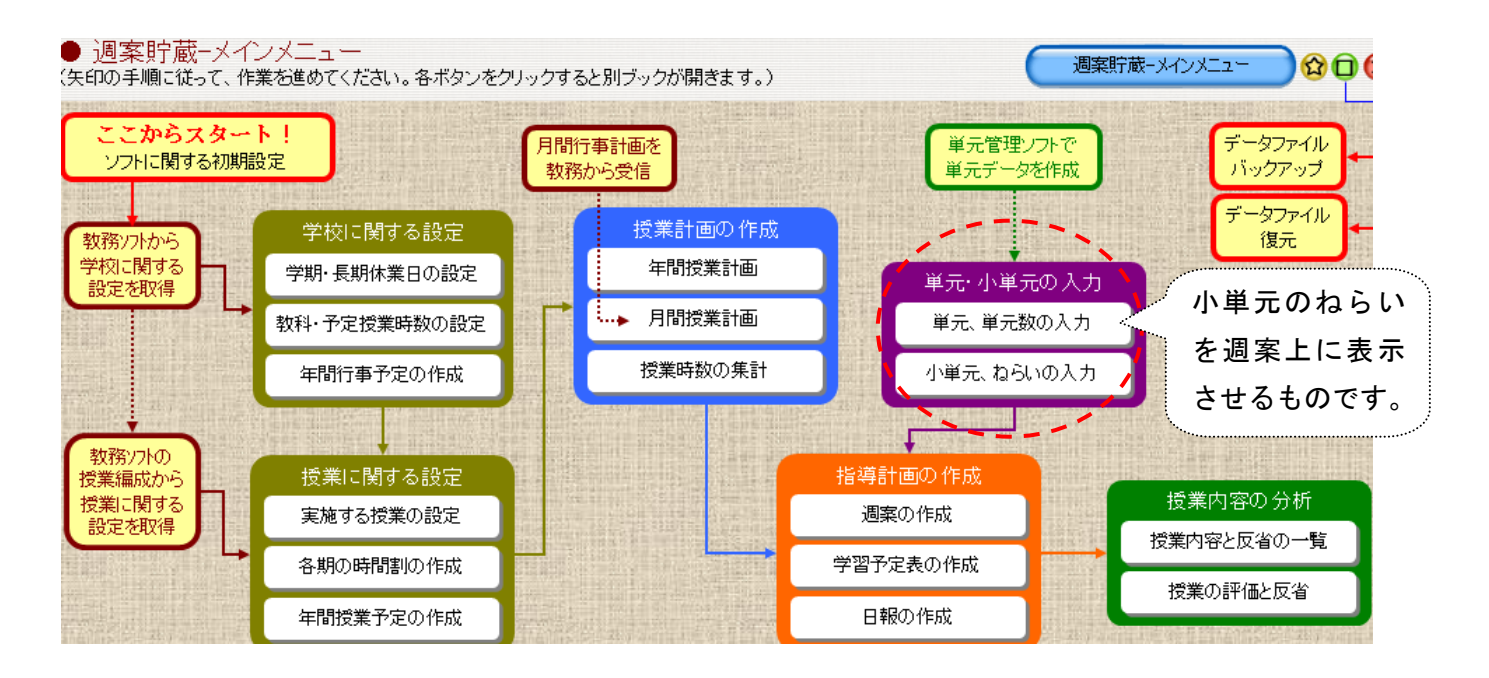

(1) 単元、単元数の入力

単元データ(各学校で単元を作成したもの)に接続することで、小単元やねらいが週案に反映されます。上 天草市では、天草の年間計画から「天草版単元データ」を作成し、週案貯蔵フォルダの中に入れています。 その「天草版単元データ」を指定することで接続します。さらに教科毎にデータを取り込みます。

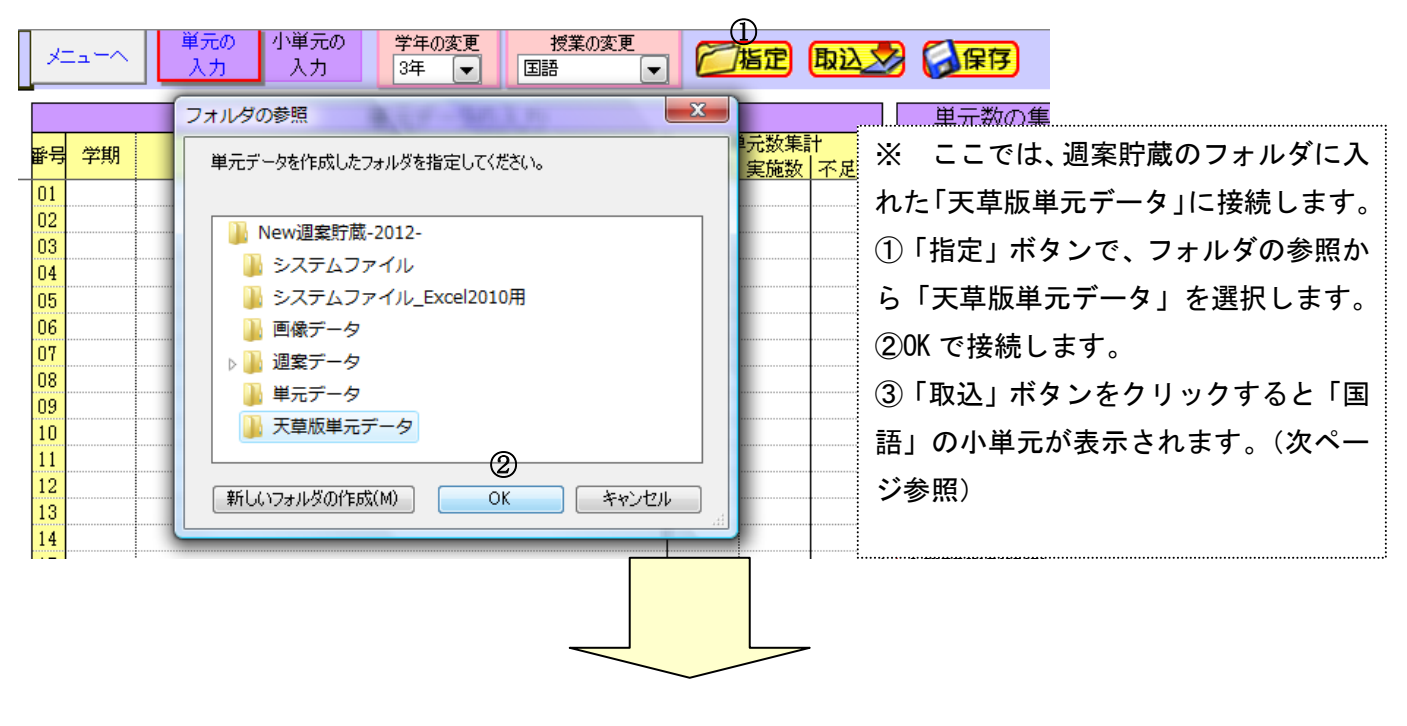

|                                                                                                    | 3                                                                                                    | (1)                                                                                                    |
|----------------------------------------------------------------------------------------------------|----------------------------------------------------------------------------------------------------|----------------------------------------------------------------------------------------------------|
| XIII-A                                                                                                    | 単元の<br>入力<br>入力<br>人力<br>メカ<br>メカ<br>人力<br>メカ<br>メカ<br>メカ<br>メカ<br>メカ<br>、<br>大力<br>、<br>大力<br>、<br>大力<br>、<br>大力<br>、<br>大力<br>、<br>大力<br>、<br>大力<br>、<br>大力<br>、<br>大力<br>、<br>大力<br>、<br>大力<br>、<br>大力<br>、<br>大力<br>、<br>大力                                                                                                    | (金「すべて選択」をクリックしま                                                                                                    |
| メニューへ                                                                                                    | 単プ化の<br>入力     小単元がの<br>入力     子牛の変更<br>3年     夜東の変更<br>国語     で施定     ゆ込いの        単元データの入力     単元数集計<br>単元数     単元数集計<br>単元数     単元数集計<br>単元数     単元数集計<br>単元数     単元       (3年 国語)の単元データ取り込み       単元名     単元数     学排                                                                                                    | (4)「すべて選択」をクリックします。         (5)「選択した取込単元データを現在の単元データに追加」のブルーボタンをクリックします。         (6)「終了」ボタンをクリックします。         (6)「終了」ボタンをクリックします。         (6)「終了」ボタンをクリックします。         (7)保存ボタンを必ずクリックし、         (7)県存してください。これを忘れる |
| 12       13       14       15       16       17       18       19       20       21       22       23       24 | 12     1     夏の楽しみ     12       13     13     活んで、考えたことを発表しよう     13       14     1     漢字の広場③     14       15     1     用件や気も方がつたわるように書こう     15       16     1     本は友だち     16       17     2     詩を楽しもう     17       18     2     記しらって決めよう     18       19     2     へんごび     19       20     2     秋の楽しみ     20       21     2     ローマ字     22       23     2     漢字の広場④     23       24     2     修師語     24       25     2     九いをあげてせつめいしよう     26       27     2     声を出して楽しらう     27       28     2     漢字の意味     28       29     2     民話や物語の電社立を考えよう     29       30     30     30     30 | ます       保存してくたさい。これを忘れる         ます       と反映しません。         潮ご       ※ 以上の③~⑦までの操作を教         が発生<br>すよう       科毎に行います。また、同時に小         こい       単元やねらいも取り込まれていま<br>す。                                               |
| 25<br>26<br>27<br>28<br>29<br>30<br>30                                                                         | すべて       1学期       2学期       3学期       3         支火て       1学期       2学期       選択       第          32       33       34         (5)       現在の単元データに追加→       36       36         ※       同じ学期に同じ単元名がある場合、       終了       6         第       36       39       40         (3)       (2)       (1)                                                                                                    | 専科の場合は、1 つの教科を取り込<br>んだ場合、すべての学級に取り込まれ<br>ています。                                                                                                    |

(2) 小単元・ねらいの入力

単元を取り込むことで、小単元やねらいは、自動的に取り込まれています。

| メニューへ     単元の<br>入力     小単元の<br>入力     学年の変更<br>3年     授業の変更                                                       | ● 学期の変更<br>1学期 ● ②保存 値貼り付け<br>授業内容コピー 週案貯蔵-単元・小単元の入力 ☎ ①                                                                                             |
|----------------------------------------------------------------------------------------------------|----------------------------------------------------------------------------------------------------|
| 時間割が年間に振り分けられていますの                                                                                                 | 小単元数:73(固定授業:0) 余裕授業数:2 授業数不足:0                                                                                                    |
| 7月<br>7月<br>7月<br>7月13日(金) 1<br>7月13日(金) 1<br>7月<br>7月<br>7月<br>7月<br>7月<br>7月<br>7月<br>7月<br>7月<br>7月             | <ul> <li>         ・ 9         ・         ・</li></ul>                                                                                                  |
| 7月13日(金)     本は友だち     本は友だち       7月17日(火)     2     本は友だち                                                        | <ul> <li>いっなはにはへとを読んで、おもしろいところをまとめるアイデアを話し合い、自分の本を紹介するときの参考にする。</li> <li>ほへと</li> <li>小単元追加</li> <li>パートのい、感想を交流したり、薦められた中から読みたく<br/>かする。</li> </ul> |
| 7月18日(水)     3     本は友だち     本は友だち       7月19日(木)     5     -       7月20日(金)     1     -                           | ほかし合い,感想を交流したり, 悪められた中から読みたく           前学期末尾へ           次学期先頭へ                                                                                       |
| <ul> <li>◆ 各教科の固定授業の小単元一覧について</li> <li>下欄の固定授業</li> <li>1 下の固定</li> <li>小単元のセルをクリックすると、</li> <li>2 選択した</li> </ul> | <sup>学期に振り分け</sup><br><sup>・単元の内容を下欄の固定授業に割り当ててください。操作方です。<br/>名を選<sup>400</sup><br/>1 学期に振り分けられた時数の線です。この線を越</sup>                                  |
| *ゴビーレボ 右のメニューが出てきます。それで<br>3 固定授業<br>4 [保存]オ 小単元やねらいは、追加・削減・移<br>ただし、授業 動ができます                                     | <sup>図</sup><br>えると、授業不足が表示されます。この線を考えな<br>がら教科を増やしたり減らしたりの微調整をして                                                                                    |
|                                                                                                    | ください。授業を計画的に見ることができます。                                                                                                    |

|     |    | 国語」の固定投業の小 | 甲元一覧 |     | 値貼り付け |
|-----|----|------------|------|-----|-------|
| 実施日 | 時限 | 単元名        | 小単元名 | ねらい |       |
|     |    |            |      |     |       |

年間計画の固定授業で教科を設定した場合は、ここに表示されます。

※ 小単元の削除、追加

小単元の削除については、小単元名のセルを選択し「小単元削除」ボタンをクリックすると、その項目 のすべてが削除されます。

追加については、「小単元追加」をクリックすると下のように選択したセルの前に新しい小単元が追加され ます。小単元やねらいを入力してください。

貼り付ける場合は、セル毎にコピー貼り付けは厳禁です。セルの裏には数式やマクロがあり、それを他のセルに貼り付けると、エクセルが壊れますので、セルをダブルクリックし範 囲指定してコピーし、貼り付けるセルをまたダブルクリックしてそのセルの中に貼り付けて ください。その行為は、値の貼り付けとなります。

······;

| 4月18日(月) 1 | 1              |                   | *地球接を活用して、、「堆料さぜる。                                               |
|------------|----------------|-------------------|------------------------------------------------------------------|
| 4月21日(木) 1 | 第1編 1 地球を探検する  | 新しい小単元が追加されました    | - 緯度、経度を活用して地球上の位置を表現させる。                                        |
| 4月22日(金) 4 | 第1編 1 地球を採用する  | (分第1)編 1 地球を採用する  |                                                                  |
| 4月25日(月) 1 | 第1編 1 地球を探検する  | (5)第1編 1 地球を探検する  | 小単元削除<br>小単元削除<br>、時割について理解させ、時差の計算の仕方を理解させる。                    |
| 4月28日(木) 1 | 第1編 1 地球を探検する  | (6) 第1編 1 地球を探検する | 前学期末尾へ<br>前学期末尾へ<br>がなりて、対位を理解させる。<br>次学期先頭へ<br>文学とのがあることを理解させる。 |
| 5月2日(月) 1  | 1 身近な物から歴史を探そう | ①お札の肖像はどんな人物なのだろ  | う いっていていているお札の肖像の人                                               |

これですべての設定を終了します。いよいよ週案を書き始めます。

# 7 指導計画の作成

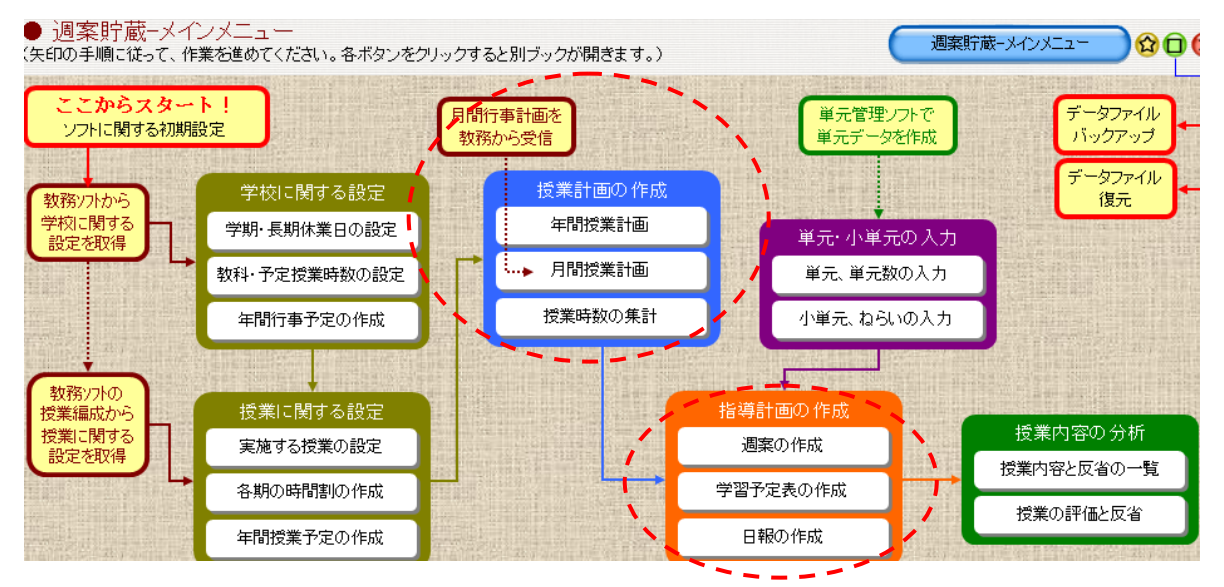

## (1) 週案の作成(指導計画)

| ×        |                    | <sup>2</sup> 習 今日の<br>定表 授業計画 | 学年の変更<br>3年 ▼         | 表示 授業名の<br>形式 ねらい&反                   | み <b>マ</b><br>省 マ | 7x가 小(<br>色:53 | (9pt)   | 週案貯蔵-指導       | 鮮計画の作  | x 🗘 🗘 🐼                   |                     |        |
|----------|--------------------|-------------------------------|-----------------------|---------------------------------------|-------------------|----------------|---------|---------------|--------|---------------------------|---------------------|--------|
| 第        | 10週 5月30日~ 🗨 🖌 🛛   |                               | ۶                     | 今週 教務                                 | から受信              | )              |         | 行数や項目:        | 名の指定   | <del>愛</del> 》ED刷         |                     |        |
|          | 5月30日(             | 月)                            | 5                     | 5月31日(火)                              |                   |                | 6月1日    | . <b>7</b> K) |        | 6月2                       | 2日(木)               |        |
| 学校       | ノー部活 6校時:生徒総会(行)   | 事)                            | 教育相談(1)短縮             | 審議員参観(嶌村·泉野                           | \$)               |                |         |               | 学校     |                           |                     |        |
| 行事       |                    |                               |                       | _                                     |                   | · .            |         |               |        |                           |                     |        |
| 関連<br>行事 |                    |                               | 人權教育主任研修              | 警会 生徒指導担当者研                           | 修会                |                | 週案      | の表示に          | つい     | て、行数やエ                    | 項目の設定               | を行い    |
| P        |                    | 週案の項目表示設                      | 定                     |                                       | ×                 |                | ます。     | 特に「1          | ~6     | 時間目」のユ                    | 項目は最大               | 8行に    |
|          | 行事等の内              | - 週案・今日の指                     | 導計画の項E                | 学習予定表の項目 ―                            |                   |                | 「て罟     | いてくだ          | ±1)    | の行に認知                     | <b>ネオストズ</b>        | の百日    |
| 7        | <sup>家</sup> の変更は直 | 学校行事 関連行事                     | <u>4行</u><br>3行 ▼     | 学校行事 3行<br>学级行事 0行                    |                   | 〇基本<br>身近な     | して直     |               | C      |                           |                     | の項ロ    |
|          |                    | 業前活動                          | 0行 💌                  | 朝自習 24                                |                   | 関連~<br>や憲法     | は表示     | しません          | 。フォ    | トントも 8 P                  | ~12P ま <sup>.</sup> | で調整    |
| Ð        | <b>後人刀もでき</b>      | 朝自習                           | 2行 🔹                  | 業間活動 0行                               |                   | を考え            | でキキ     | オ キャ          | 主      |                           | わらいと同               | 坐小     |
| E I      | ますが、月間             | 来間活動                          | 217 V                 | 給食 0行<br>進備 02                        |                   |                |         | 9 o d/_       | 、 1X / |                           |                     | 目、 11. |
| 17       |                    | 屋休み                           | 0行 •                  |                                       |                   |                | 単元な     | どいろい          | ろな     | 表示方法がる                    | あります。               |        |
| Ð        | 受兼計画で取             | ) 清掃<br>  緑nの金                | 017 <u>▼</u><br>217 ▼ | 1~6時限目                                |                   |                | 士側      | (十 调報         | たビリ    | 「載井乙学                     | 図予定実の               | 設定で    |
| L        | り込めます。             | 週案備考                          | 4行 💌                  | 78715                                 |                   | 1. 現在          |         | る、旭邦          | 'A C I | こ戦にの子に                    |                     |        |
|          |                    | 早朝授業                          | 017                   | ····································· | 0%                | 分ができる。         | す。      |               |        |                           |                     |        |
|          |                    | 1~004P反日<br>78寺限目             | 81丁 •••               |                                       |                   |                | ******* |               |        | [                         |                     |        |
|          |                    | -<br>A4ED局I時のf                | 音率:約99%               | 設定終了<br>                              |                   |                | :       |               | 業間     |                           | -                   |        |
| · · · ·  | m                  | ※各項目の表示                       | 赤い行数を指定して             | ください。「0行」を指定す                         | 58. JE            |                |         |               | 14 9/  | 社会3-3                     | ②日本国憲法のあゆみ          | )      |
|          |                    | 表示になります。<br>※各項目名は自           | 白に変更できます。変            | 更は各シートに反映され                           | tđ.               |                |         |               |        | ○大日本帝国憲法の内<br>窓について調べ 日本国 |                     |        |
|          |                    |                               |                       |                                       |                   |                |         |               |        | (中)エンニンタ、 (中国) 71 (中国)    |                     |        |

## (2) 週案の書き込み

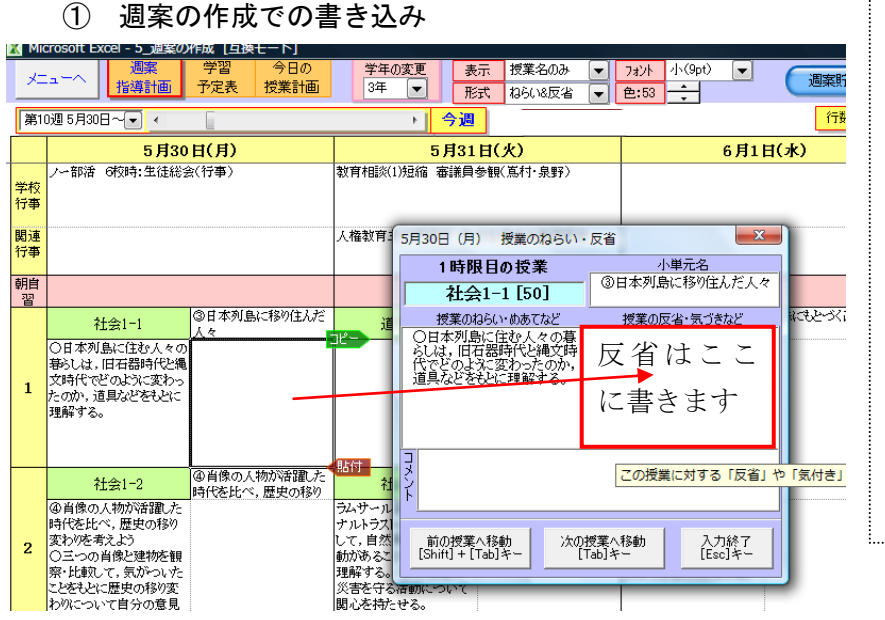

反省の欄をダブルクリックすると 書き込みフォームが出ます。 反省はフ ォント 8P で 96文字、 9P で 88文 字書き込めます。

小単元やねらいも書き換えること ができます。これは小単元・ねらいの 入力のシートに反映します。

コメントは、〕今日の授業シートに 反映します。

操作については、赤丸を参照してくだ さい。

### ② 授業の変更について

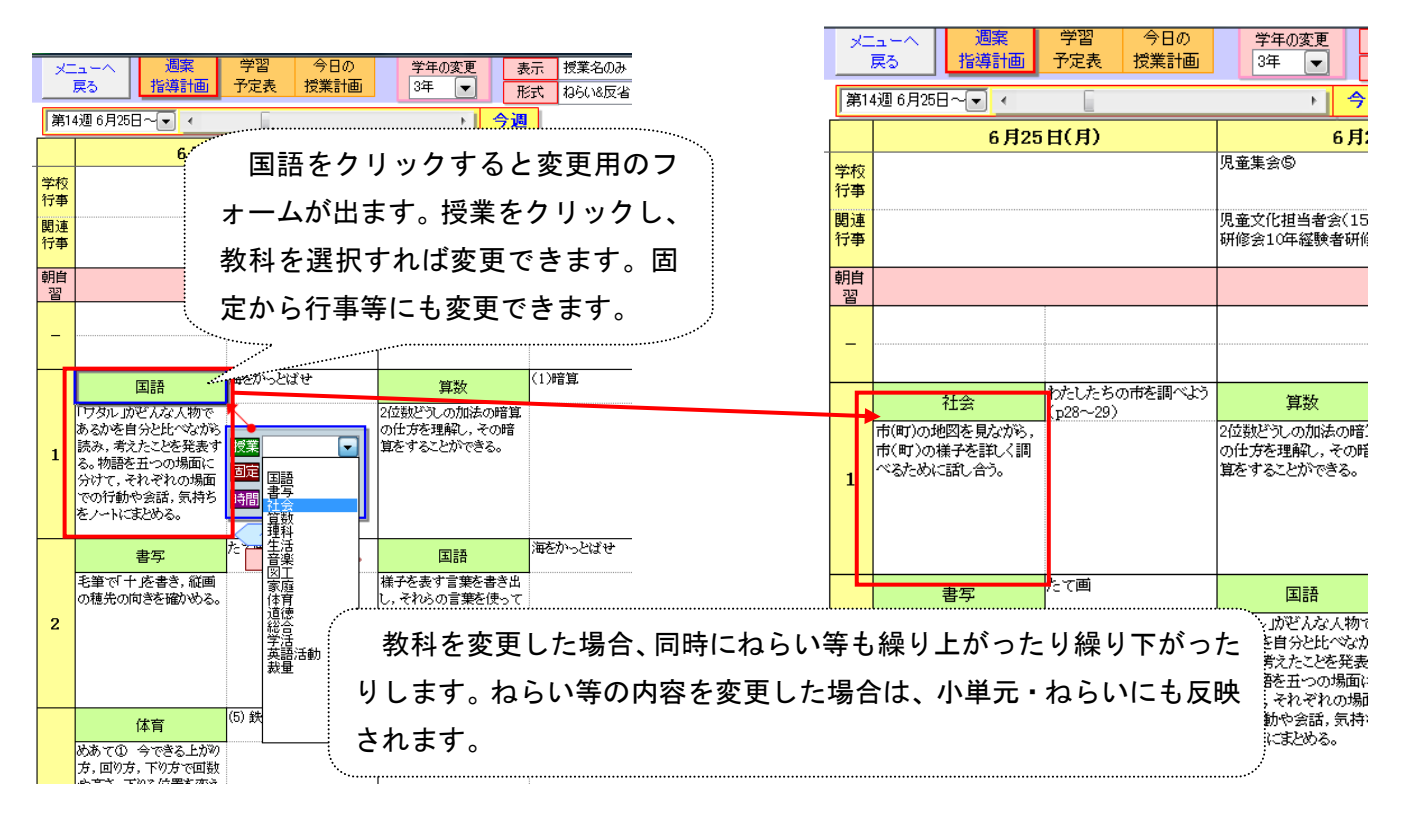

## (3) 学習予定表

| × | ニューへ 週案<br>戻る 指導計画 | 学習     今日の       予定表     授業計画 | 学年の変更       3年 | 表示         授業名のみ           形式         小単元名 | <ul> <li>▼ 7ォント 小(9pt)</li> <li>● 19 ÷</li> </ul> |      |             | 朝庁蔵-指導計画の作成 🔵 😭                         | 08          |
|---|--------------------|-------------------------------|----------------|--------------------------------------------|---------------------------------------------------|------|-------------|-----------------------------------------|-------------|
| 第 | 4週 6月25日~💌 ∢       |                               | ۲.             | 今週                                         | 防いを表示 行数                                          | や項目  | 名の指定        | (15) (15) (15) (15) (15) (15) (15) (15) | がな変換        |
|   |                    |                               | 学習の予定          | しメント<br>コメント<br>小単&ねらい<br>小単&コメント          |                                                   | ]    |             | 霍                                       | 線0変更<br>    |
|   | 6月25日(月)           | 6月26日(火)                      | 6月27日(水)       | 6月28日(十)                                   | 6月29日(金)                                          |      |             |                                         |             |
| 学 | ¢.                 | 児童集会©                         | 読書 職員会議        | 教育相談(朝)                                    |                                                   |      | 第14遁        | □ 授業時 <b>数</b> 集計                       |             |
| 行 | 3                  |                               |                |                                            |                                                   | デモ   | 授業          | 第14週 0月20日~<br>実施 累計 過不見                | - /         |
| 朝 | 1                  |                               |                |                                            |                                                   | 3    | 国語          | 5 57 10                                 | 一 低字年のためのひ  |
| ĩ |                    |                               |                | -                                          |                                                   | 3    | 書写          | 1 9 3                                   |             |
|   |                    |                               |                |                                            |                                                   | 3    | 社会          | 2 17 5                                  | らがな変換です。教   |
| - |                    |                               |                | ***                                        |                                                   | 3    | 鼻釵<br>珊钰    | 5 49 2                                  |             |
|   |                    |                               |                |                                            |                                                   | 3    | 生活          | 4 56 54                                 | 科名、小単元名がひ   |
|   |                    | 算数                            | 理科             | 学活                                         | 国語                                                | 3    | 音楽          | 2 15 1                                  |             |
| 1 |                    | (1)暗算                         | -              | -                                          | 海をかっとばせ                                           | 3    | ØΙ          | 2 14 2                                  | らがなになります。   |
| - |                    |                               |                |                                            |                                                   | 3    | 家庭          | 0                                       |             |
|   |                    |                               |                |                                            |                                                   | 3    | 体育<br>道徳    | 3 27 4                                  | 低学年のみ変換でき   |
|   | 書写                 | 国語                            | 算数             | 算数                                         | 理科                                                | 3    | 総合          | 2 17 8                                  |             |
|   | たて画                | 海をかっとばせ                       | (1)暗筧          | ※考える力をのばそう                                 | -                                                 | 3    | 学活          | 1 13 13                                 | ます。         |
| z |                    | ALC PERC                      |                | 「重なりに目をつけて」                                |                                                   | 3    | 英語活動        | 3 0                                     |             |
|   |                    |                               |                |                                            |                                                   |      | 数量          | 1 0                                     |             |
|   | —<br>—             | -m 4/                         | ct ↔           | 5M &                                       | <u>н</u>                                          | . 1  | 新安果小町<br>行車 | 28 269 60                               | ·····       |
|   | 体育                 | 埋科                            | 国語             | 認合                                         | 译育                                                | 1000 | 11 🛨        |                                         | -           |
| 3 | (5) 鉄棒運動           | -                             | 海をかっとばせ        | -                                          | (7) 鉄棒運動                                          |      | 新           | 規ボタンを押す                                 | +とエクセルにコピーし |
|   |                    |                               |                |                                            |                                                   |      | Book        | 1ができあがり                                 | ます 編集が可能です  |
|   | њъ                 | 学体                            | 4              | 4M &                                       | 74 ¥L                                             | 1    | DOOK        | 1 13. C C 00/3. 0                       | よう。小麦方の見てい。 |

| 第14      | 週 6月25日~ 💌 🧃 | E .             | <u>+</u> | 今週 ☑予定表内    | のボタンを表示 | 行数やエ | 項目名の指定               | 。SPED刷 | 新規               | ひらがな変換 |
|----------|--------------|-----------------|----------|-------------|---------|------|----------------------|--------|------------------|--------|
|          | 3:           | 年               | 学習の予定    | 第1          | 4调      |      |                      |        |                  | 罫線の変更  |
|          | 6月25日(月)     | 6月26日(火)        | 6月27日(水) | 6月28日(木)    | 6月29日(金 | i) _ |                      |        |                  |        |
| 学校       |              | 児童集会⑤<br>       | 読書 職員会議  | 教育相談(朝)     |         |      | 第14                  | 過 授業時  | ·数集計<br>週 6月25日。 |        |
| 行事       |              |                 | 利々ナ、カリ   | いカナフレ       | 亦百      |      | 子 授業<br>年            | 実施     | 周 0月20日<br>累計 道  | 不足     |
| 朝自       |              | ~ 教             | 科名をクリ    | ツクタると       | 、変史     |      | 3 国語                 | 4      | 56               | 11     |
| <u>ă</u> |              | がで              | キキオ      |             |         |      | 3 <b>書</b> 写<br>2 社会 | 1      | 9                | 3      |
| -        |              | /J <sup>-</sup> | C & Y 0  |             |         |      | 3 算数                 | 5      | 49               | 2      |
|          |              | ······          |          | 1           | Y       |      | 3 理科                 | 4      | 38               | 54     |
|          |              | 算数              | 理科       | 学活          | 国語      |      | 3 生活                 | 2      | 15               | 0      |
| 1        |              | (1)暗算           | K        | -           | 海をかっとばせ |      | 3 図工                 | 2      | 13               | 2      |
| 1        |              |                 |          |             |         |      | 3 家庭                 |        |                  | 0      |
|          |              |                 |          |             |         |      | 3 体育<br>2 道徳         | 3      | 27               | 4      |
|          | 書写           |                 | 国際       | 算数          | 理科      |      | 3 総合                 | 2      | 5<br>17          | 8      |
| 2        | たて画          |                 | 1910日 社会 | ※考える力をのばそう  | -       |      | 3 学活                 | 1      | 13               | 13     |
| 2        |              |                 | 連殺       | 「重なりに目をつけて」 |         |      | 3 英語活動               | 5<br>  | 3                | 0      |
|          |              |                 |          |             |         |      | 各授業小計                | 27     | 268              | 59     |
|          | 体育           | 理科              | 家庭       | 総合          | 体育      |      | 行事                   |        | 35               | 0      |

| У<br>, , , , , , , , , , , , , , , , , | 1-へ   週案<br>認    指導計画 | 学習     今日の       予定表     授業計画 | 学年の変更<br>3年 ▼ | 表示<br>形式 | 授業名のみ<br>小単元名 〔      | ▼ 7ォント 小<br>▼ <del>色:19</del> | (9pt) | ■ 週案貯蔵-指           |
|----------------------------------------|-----------------------|-------------------------------|---------------|----------|----------------------|-------------------------------|-------|--------------------|
| 第14〕                                   | 團 6月25日~-▼ <          |                               | <u>ه</u> ا    | 今週       | ☑予定表内                | のボタンを表示                       | 行数や功  | 項目名の指定             |
|                                        | 3:                    | 年                             | 学習の予定         |          | 第1                   | 4週                            |       |                    |
|                                        | 6月25日(月)              | 6月26日(火)                      | 6月27日(水)      | 6月       | 28日(木)               | 6月29日(金                       | i) _  | debe , s™ installe |
| 学校                                     |                       | 児童集会⑤                         | 読書 職員会議       | 教育相      | 淡(朝)                 |                               |       | 第14週 授業            |
| 行事                                     |                       |                               |               |          | 6月27日 (水)            | 授業のねらい・                       | 反省    | ×                  |
| 朝自                                     |                       |                               |               |          | 2時限                  | 目の授業                          |       | 小単元名               |
|                                        |                       |                               |               |          | 算数                   | \$ [45]                       | (1)暗  | 印                  |
| -                                      |                       |                               |               |          | ,<br>授業のねら           | ;い・めあてなど<br>-                 | 授     | 業の反省・気づきなど         |
|                                        | タフ                    | ルクリック                         | すると           |          | 2位数どうしの<br>方を理解1 3   | 加法の暗算の仕                       |       |                    |
| 1                                      | 右のフ                   | ォームがで                         | き、書き          | -        | とかできる。               | 0,4442,900                    |       |                    |
|                                        | 、込むこ                  | とができま                         | す。            |          |                      |                               |       |                    |
|                                        | ेंचि                  | ·····                         | 192X          | 1/1/02   | Z                    |                               |       |                    |
| 2                                      |                       |                               |               | (1/PB.   | ŕ                    |                               |       |                    |
|                                        |                       |                               |               |          |                      | 1                             |       |                    |
|                                        | 体育                    | 理科                            | 国語            |          | [ <sup>]</sup> この授業に | 対する「準備物」                      | ΨIX   | モ」などを入力します         |
| 3                                      | (5) 鉄棒運動              | -                             | 海をかっとばせ       | - (      |                      |                               |       | 077                |

## ③ 今日の授業計画での書き込み

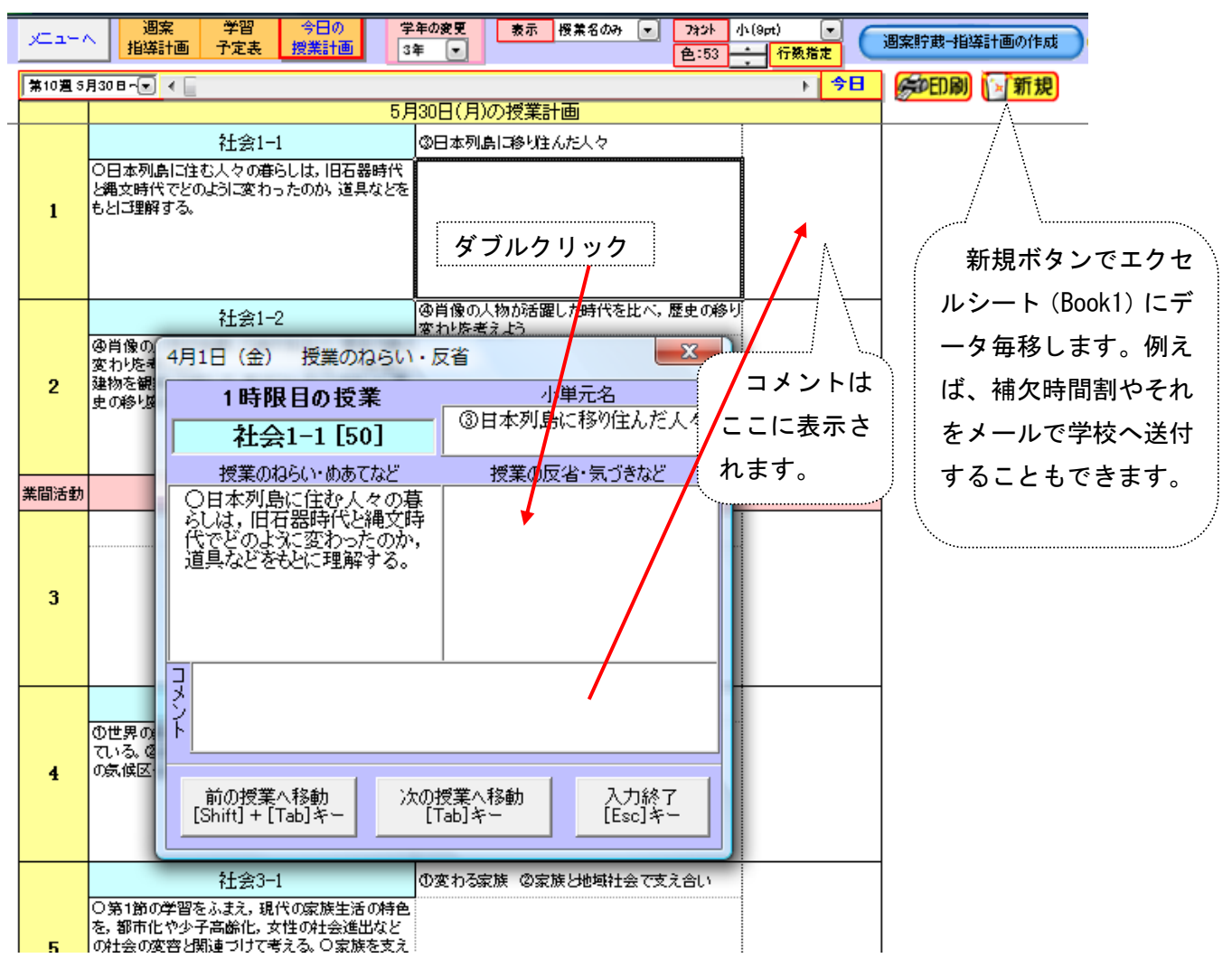

④ 授業内容と反省の一覧

| XIII-A            |    | 授業の授業の学                      | 年の変更 教科の変更        | 単元の変]                   |                                                                                                    |
|-------------------|----|------------------------------|-------------------|-------------------------|----------------------------------------------------------------------------------------------------|
| 戻る                |    | 一覧表示 評価と反省 3年                | 手 💌 社会1-1 💌       | 第1編 1 地球を探検す            | はする                                                                                                    |
|                   |    |                              |                   |                         | 1 CONTRACTOR OF THE OF THE OF |
| 前へ                |    | 【第1編 1                       | 地球を探検する】          | 次^                      | ☆ 授業数:7                                                                                                    |
|                   |    |                              |                   |                         | 同じ授業にコピー                                                                                                    |
| 実施日               | 持限 | 小単元名                         | ねら                | V)                      | 反省コメント                                                                                                    |
| 1 <b>□</b> 0 H(A) |    |                              | 1わたしたちの地球はどんな星    | ?(地球探検1)<br>※新述:アンテート   |                                                                                                    |
| 4月0日(亚)           | 4  | (1)弗1編 1 地球を採使する             | ・地球をチェルの見るという子習   | 活動を通して、地球や、、<br>を特定せる。  | , Sro                                                                                                    |
|                   |    |                              | 2地球(兼をなかめてみると? (地 | 地球探検2)                  |                                                                                                    |
| 4月14日(木)          | 1  | (2) 第1編 1 地球を探検する            | ・地球儀を活用して、海洋や大脚   | 陸の位置、様子について             |                                                                                                    |
|                   |    |                              |                   | 地球探検3)                  | - 過業や本日の授業で書さ込んた反省                                                                                                    |
| 4月18日(月)          | 1  | (3) 第1編 1 地球を探検する            | ・地球儀を活用して緯線、経線    | について理解させる。<br>の位置を表現させる | やつメントかどが反映します また                                                                                                    |
| 4月21日(木)          | 1  | ・<br>新しい小単元が追加されました。         | 「構度、確度を借用して地球上の   | の位置を表現させる。              |                                                                                                    |
|                   |    | and the round characteristic | 4季節はどうしてできるの?(地   | 球探検4)                   | 直接入力もできます。直接入力の場合                                                                                                    |
| 4月22日(金)          | 4  | (4) 第1                       |                   |                         | (す影)                                                                                                    |
|                   |    | 単元毎の                         | 反省を時糸列に           | 表示しま —                  | は、時数制限はありません。ただし、                                                                                                    |
| 4月25日(月)          | 1  | (5)第 す ったが                   | した日ブコルさん          | <b>ス 生 ナ +</b> 計        |                                                                                                    |
|                   |    | 9. フィル                       | ッを兄し記入され          | ,る元 <u>土</u> も          | ─────────────────────────────────────                                                                                                    |
| 4月28日(木)          | 1  | ⑥第 いらっしゃ                     | います。              |                         | は表示しません                                                                                                    |
|                   |    |                              |                   | į,                      |                                                                                                    |

### (4) 授業変更の取込み

① 週案での授業変更の取込み

|     | 「 一 一 週案 学習 今日の                     |                                                       |              |
|-----|-------------------------------------|-------------------------------------------------------|--------------|
|     | 指導計画                                |                                                       | 「教務からの受信」ボタン |
| â   | 問10週 5月30日~/▼ <                     |                                                       |              |
|     | 5月30日(月)<br>レー部法の統計・生徒総合(行事)        | 5月31日(火) 6月1日(水) 6<br>新音相約(1泊後、奈達昌泰朝(首力,泉町)           | をクリックして、表示され |
| 学科  |                                     | 9×11108×14/2018 19999824 ≫ 671.7571 71077<br>学校<br>行事 | イいて個の亦再された味  |
|     | •                                   |                                                       | しいつ迥の変更された時  |
| 関加  | <u>业</u><br>事                       | 人権教育主任 加速な かたたなな 通道計画の取り込み                            | 問刻も取し込むことがで  |
| ă用) |                                     |                                                       | 間割を取り込むことかで  |
| 32  |                                     | 8                                                     | *++          |
|     | 社会1-1 ③日本列島に移り住んだ                   | 道徳 【New教務貯蔵】から第10週の行事計画、授業計画を取り込みます。 社会1-1            | さまり。         |
|     | 〇日本列島に住む人々の                         | 〇身近な地域にある                                             |              |
|     | 毎500kg,旧石品時102元<br>文時代でどのように変わっ     | いていて様々な方な へたり、古代の第らし                                  | ල<br>ජ       |
| 1   | たのか、道具などをもとに 理解される                  | OK キャンセル 験したのすることを通                                   | ,-<br>*.     |
|     | 2111 3 W                            |                                                       | 5<br>72      |
|     |                                     |                                                       |              |
|     | 社会1-2<br>④肖像の人物が活躍した<br>時代を比べ、歴史の移り |                                                       |              |
|     | ④肖像の人物が活躍した<br>は(どちい)の 形ちまわい        | ラムサール条約やナショ 〇国連や政府、NGOな 〇家族生活における                     | 男            |
|     | 時代を比べ、歴史の移り<br>変わりを考えよう             | アルトプスト理動のなどを2週                                        | र<br>ह       |
| 2   | 〇三つの肖像と建物本観                         | 動があることとその意義を 1、現在の生活の中で自 Z る家族生活のあり方                  | -            |

(5) 月間授業計画での学校行事等変更の取込み

|   | M  | licre | 50 | nt Excel - 3_投業0 | しまし 「日本」  | t-rj        |       |       |       |       |       |       |      |       |            |
|---|----|-------|----|------------------|-----------|-------------|-------|-------|-------|-------|-------|-------|------|-------|------------|
|   | ×  | 2.2   | -  | へ 年間授業           | 月間授業      | 授業時数        | 学年の変  | 更     | 表示 技  | 業名    |       |       | 6月 🔽 | ]     | 调客腔带       |
| L | _  | F     | Z  | 計画表              | 計画表       | 集計表         | 3年    | -     | 形式 行  | 事と授業  | 公一    |       |      |       | -XWITRSHED |
| 1 | 첲  | 女矜    | 胁  | ら受信              |           |             |       |       |       |       |       | 《前月   | 9A   | 次月>>  | 。PED刷      |
|   |    | -     | -  |                  |           |             |       |       | 6月    | 授業計   | 画表    |       |      |       |            |
| 扔 | Ð  | ы     | 曜  |                  | 学标行事      |             |       |       |       | 授業    |       |       |      |       | 期連續事       |
| 芽 | Ř  | -     | Ħ  |                  |           |             | 1     | 2     | 3     | 4     | 5     | 6     | 7    |       | 民川生11中     |
|   |    | 1     | 水  |                  |           |             | 社会3-3 | 社会3-2 |       | 社会2-2 | 学活1-2 |       |      |       |            |
|   |    | 2     | 木  |                  |           |             | 社会1-1 | 社会3-1 | 社会3-3 |       | 社会2-1 | 社会1-2 |      |       |            |
|   |    | 3     | 金  |                  |           |             |       |       | 社会2-2 | 社会1-1 | 社会3-2 | 行事    |      |       |            |
| N | I  | 4     | ±  |                  | 日計画の取り    | 21.7.       |       |       |       | -     |       | -X    |      |       |            |
| N | 1  | 5     | 日  |                  | Harleonto | 1007        |       |       |       |       |       |       |      |       |            |
|   |    | 6     | 月  | 教育相談(4)短縮        |           |             |       |       |       |       |       |       |      |       |            |
|   |    | 7     | 火  | 教育相談(5)短縮        |           |             |       |       |       |       |       | -     |      |       |            |
|   |    | 8     | 水  |                  | <u> </u>  | 【New教務貯蔵】)  | から6月の | 行事計画  | BLU3  | 3年の固定 | 授業を取  | り込    |      | 宇城地区  | 学人研        |
|   |    | 9     | 木  | 前期中間テスト          | 2         | 9ます。        |       |       |       |       |       |       |      | 宇城総体  | 打ち合わせ会     |
|   |    | 10    | 金  | 前期中間テスト          |           |             |       |       |       |       |       |       |      | 評価問題  | 開発委員会      |
| N | 1  | 11    | ±  |                  |           |             |       |       |       |       |       |       |      | いじめ根約 | 色シンポシウム    |
| N | 1  | 12    | 日  |                  |           |             |       |       |       | 01/   | 1     |       | 1    |       |            |
|   |    | 13    | 月  | 避難訓練(68艮=名       |           |             |       |       |       | UK    | 1 77  | ンセル   |      |       |            |
|   |    | 14    | 火  | 藥物乱用防止教室         |           |             |       |       |       |       |       |       |      | 中学校体  | 育実技指導者語    |
|   |    | 15    | 水  | 職員会議 人権学習        | 省达 华民三子 活 | 0           | 社会3-3 | 社会3-2 |       | 社会2-2 | 字清1-2 |       |      |       |            |
|   |    | 16    | 木  | 教育相談(7)短縮        |           |             | 社会1-1 | 社会3-1 | 社会3-3 |       | 社会2-1 | 社会1-2 |      |       |            |
|   |    | 17    | 金  |                  |           |             |       |       | 社会2-2 | 社会1-1 | 社会3-2 | 社会1-2 |      | 23年度教 | 科書展示       |
| N | I  | 18    | ±  |                  |           |             |       |       |       |       |       |       |      |       |            |
| N | 1  | 19    | 日  |                  |           |             |       |       |       |       |       |       |      | ハートサオ | ペート研修会     |
|   |    | 20    | 月  | 人権学習3(4限=道       | [徳)       |             | 社会1-1 | 社会1-2 |       | 社会2-1 | 社会3-1 |       |      |       |            |
|   |    | 21    | 火  | 専門委員会            |           |             | 道徳1-2 | 社会2-2 |       | 社会2-1 |       | 総合1-2 |      |       |            |
|   |    | 22    | 水  | 人権学習4(4限=キ       | 「話)校内研    |             | 社会3-3 | 社会3-2 |       | 社会2-2 | 学活1-2 |       |      |       |            |
|   |    | 23    | 木  | 中体連夏季大会選手        | 手推載式(放調   | <b>解後</b> ) | 社会1-1 | 社会3-1 | 社会3-3 |       | 社会2-1 | 社会1-2 |      | 宇城人研  | 事務局会       |
| N | I. | 24    | 金  | 25日(土)の振替休       | 業日        |             |       |       |       |       |       |       |      |       |            |
| 4 | ×. | 25    | 4  | 空城由休请            |           |             | 停击    | 停害    | 停ま    | 停击    | 停击    | 停害    | l    | 1     |            |

教務貯蔵では、年間の行事計 画を作成して月行事に反映しま す。

教務主任は、前月に月行事計 画を変更しますので、その変更 したものを取り込むことができ ます。

教務主任の変更が完了したら 「教務からの受信」をクリック して変更した月計画を取り込め ば、週案に反映します。

#### 8 授業内容の分析

別ソフトのテスト貯蔵、評価貯蔵(授業中の評価)からデータを取り込んでグラフ化し、単元の時系列の反省 を見比べることによって授業分析をすることができます。下の場合、授業中の評価に対して、テストの落ち込み が見られます。その原因を週案の反省内容を検討しながらその原因等をさぐることで授業改善ができます。

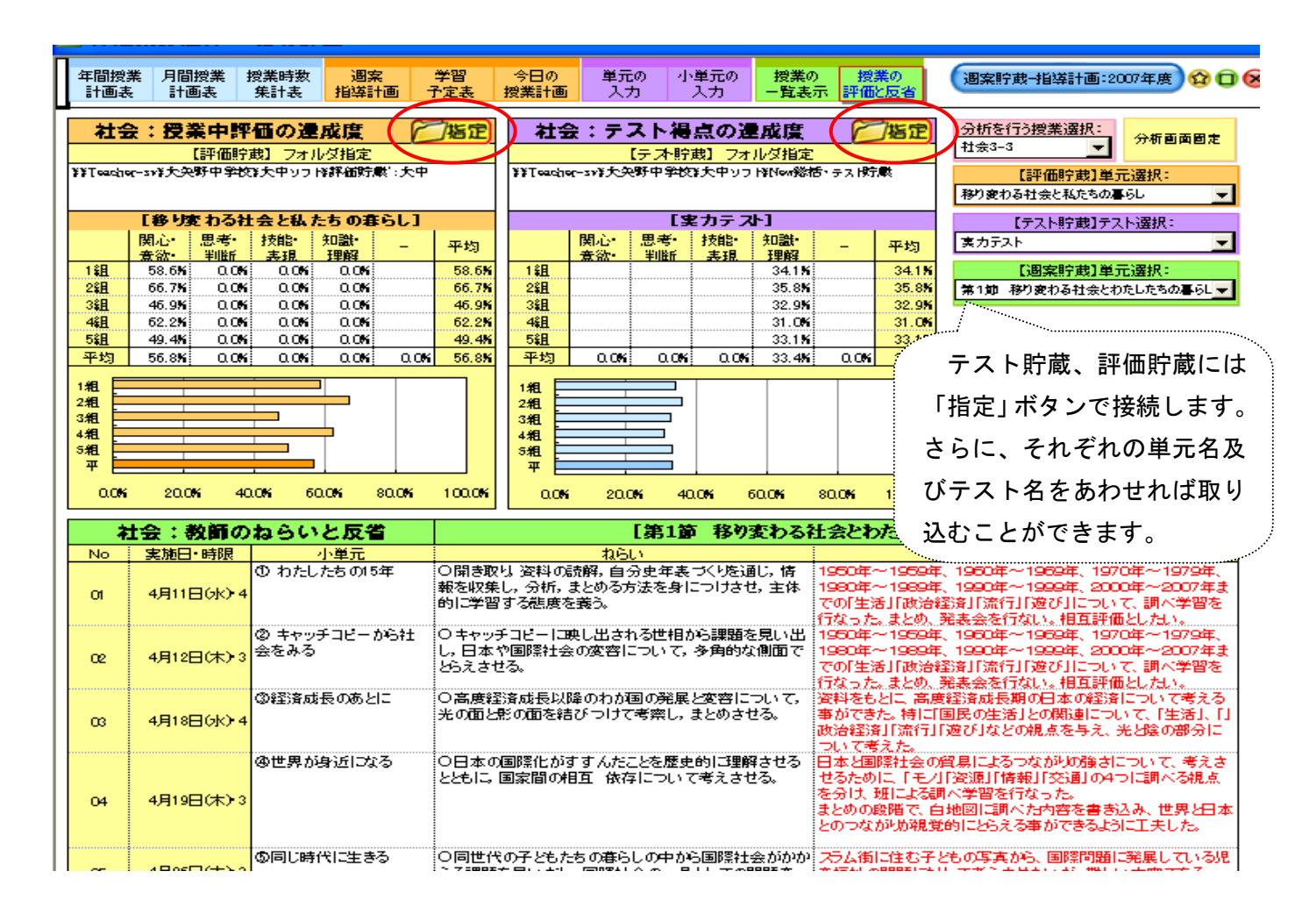

# 9 データのバックアップと復元

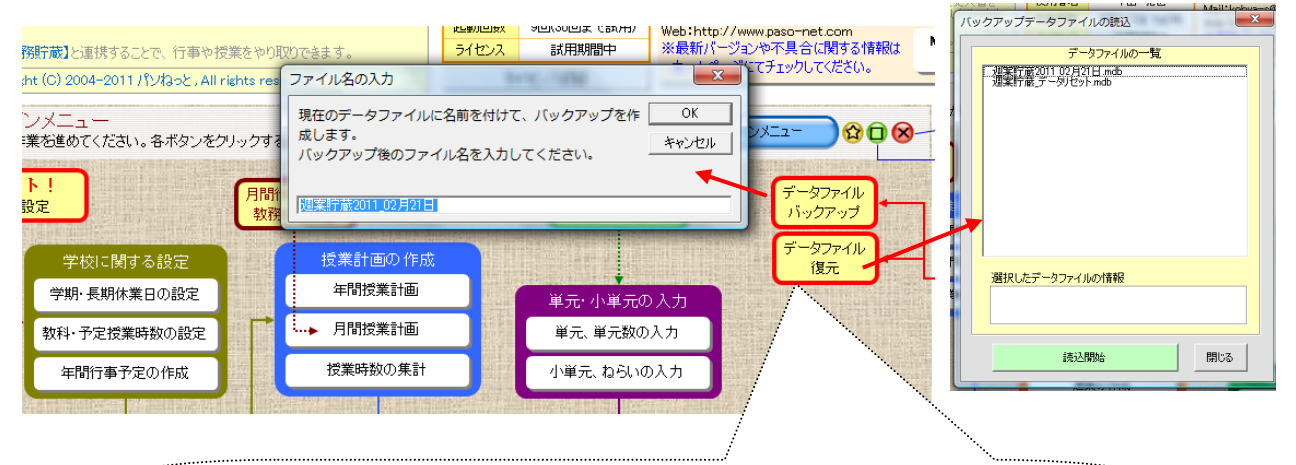

データベースは、壊れる恐れがあります。そのためにも適時バックアップを 取りましょう。壊れたときは、データファイルの復元ボタンを押して、バック アップした最新期日を選択し復元することができます。 ※ 参考 「ネットワークの共有設定」・・・・ネットワークから入ってください。

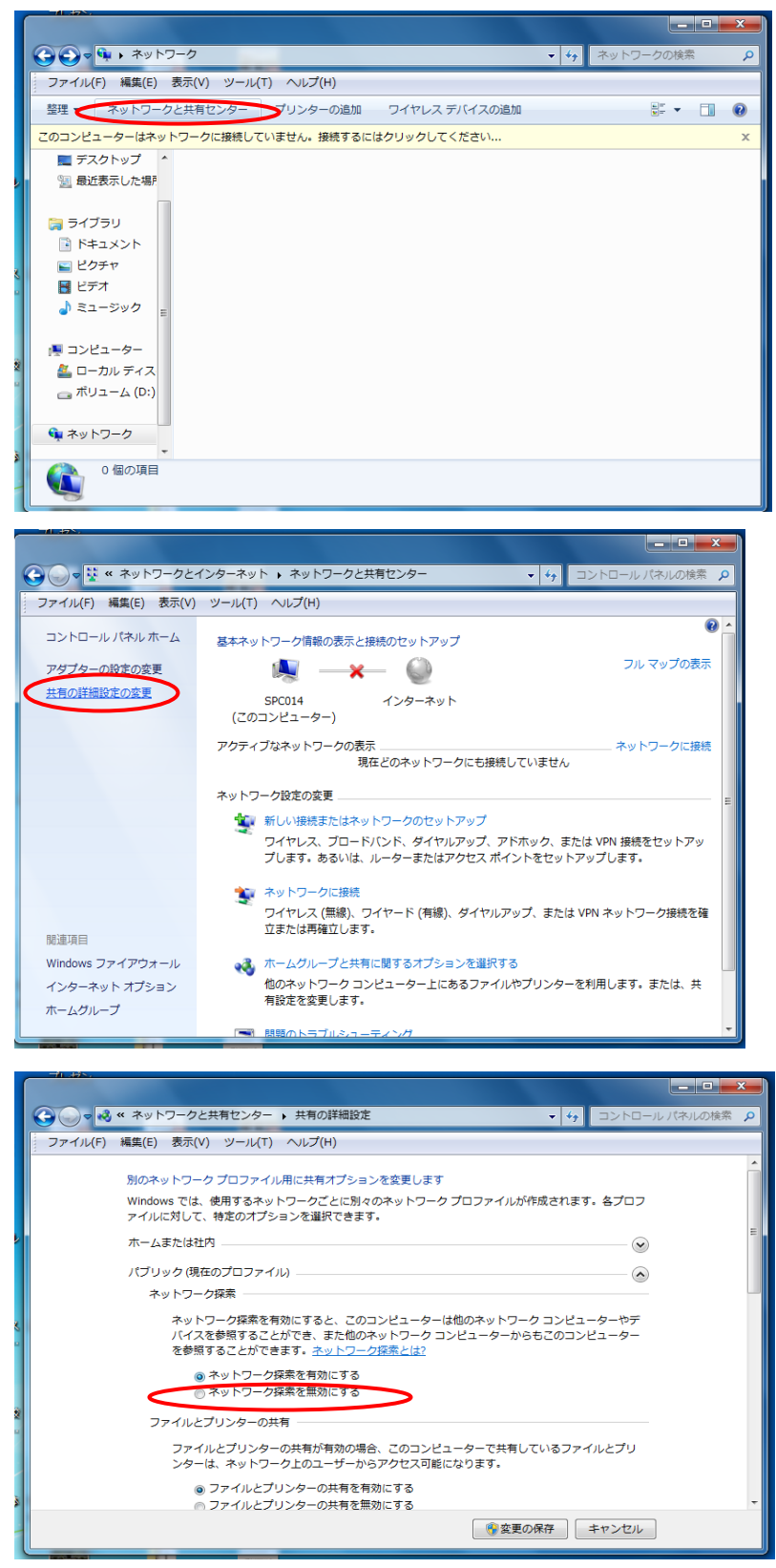

ネットワークの共有設定を行うと、ネットワークに接続する際にネットワークの中身が表示されます。

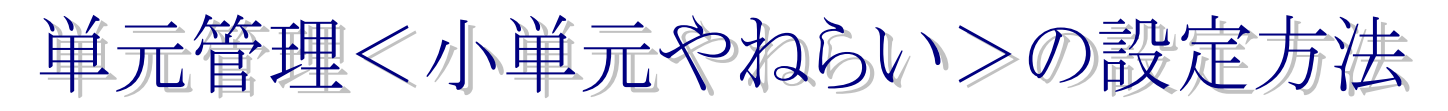

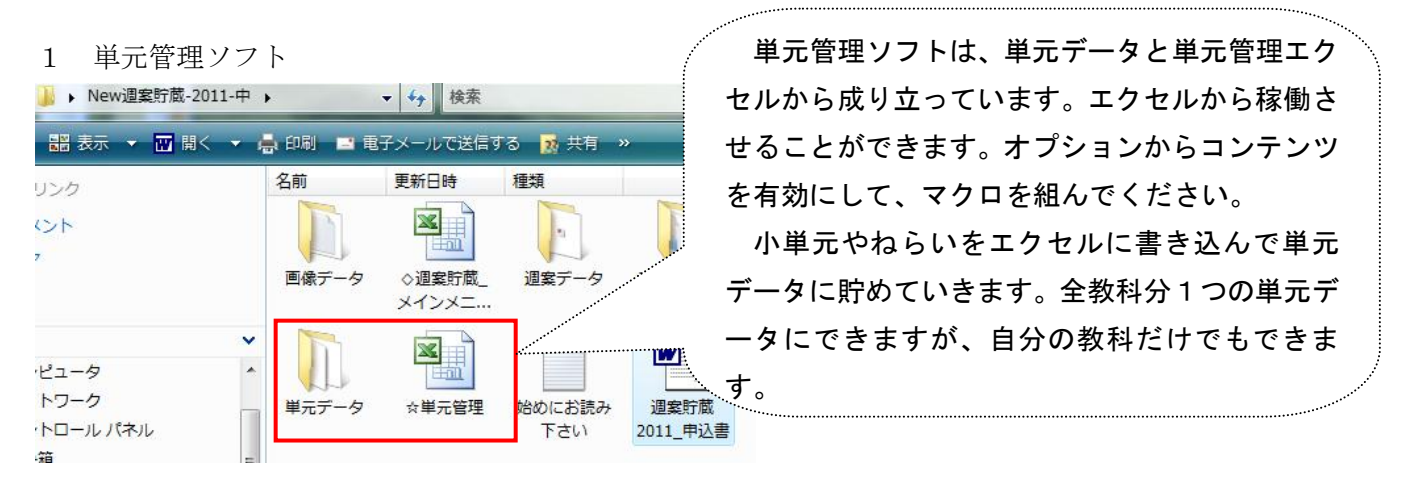

### 2 単元管理の全容

データ管理は、データの情報をみたりデータの最適化をしたり単元データとつないだりできます。

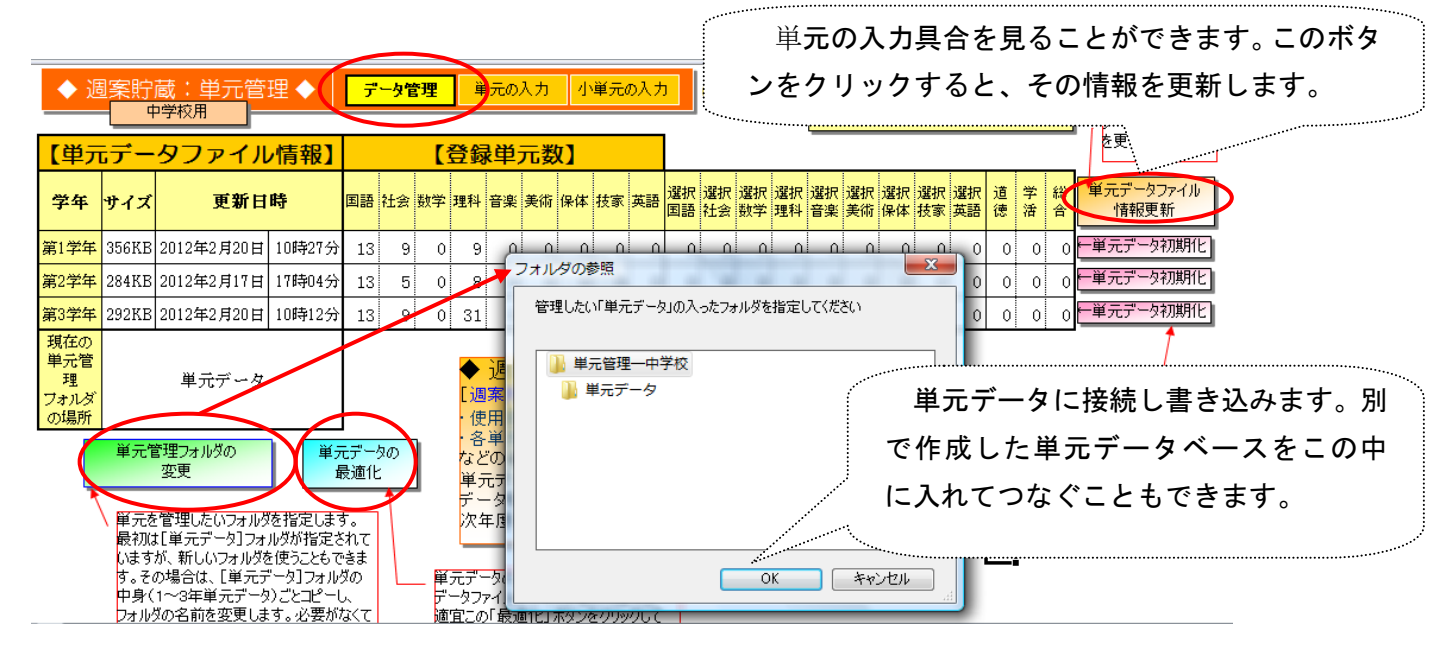

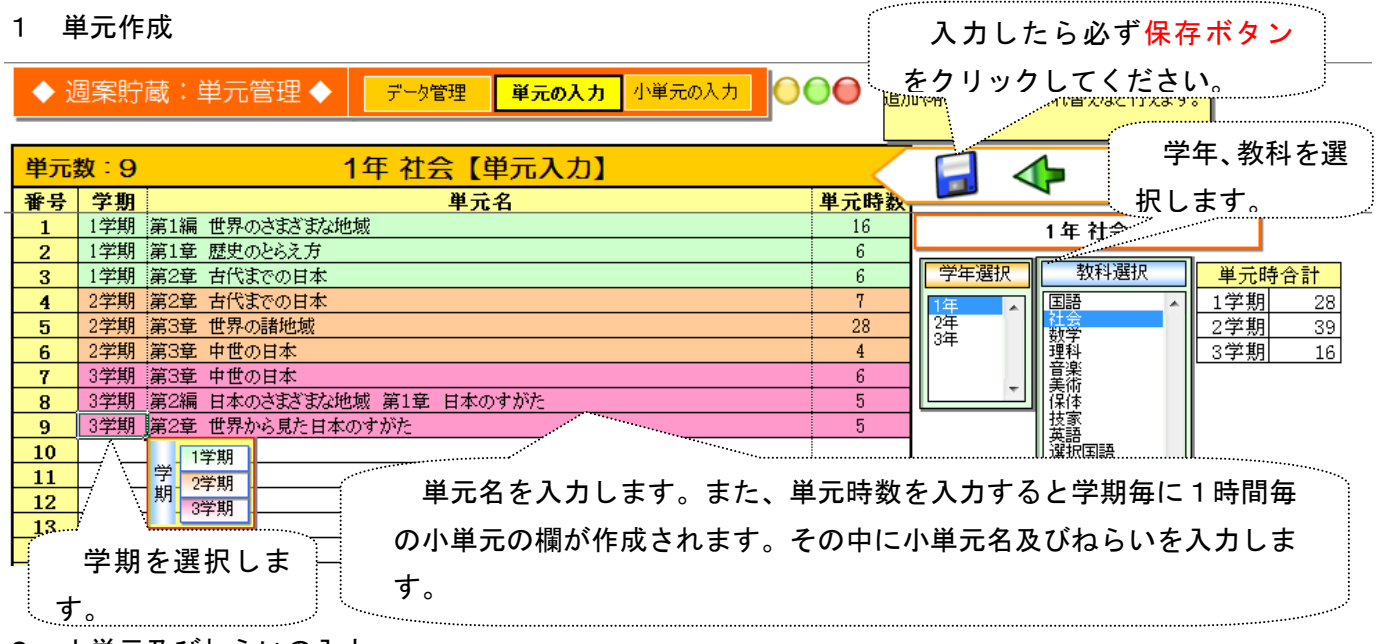

2 小単元及びねらいの入力

|    | ▶ 週案貯蔵:単元管理 ◆<br>学年選択         | データ管理     単元の       プ期選択     3学期 | D入力 <mark>小単元の入</mark> : | <u>n</u><br>•                 | [ <b>小単元の入力</b> ]では小単元・<br>それぞれのマスに直接入力して<br>除、順番の入れ替えなど行えま<br>[単元の入力]同じです。 | ねらいを入力します。<br>ください。追加や削<br>はす。操作方法は       |
|----|-------------------------------|----------------------------------|--------------------------|-------------------------------|-----------------------------------------------------------------------------|-------------------------------------------|
|    | 小単元時数合計:16                    |                                  | 1年 社会 3                  | 学期【小単法                        | 元・ねらい入力】                                                                    |                                           |
| No | 単元名                           | 小単元名                             |                          |                               | ねらい                                                                         |                                           |
| 1  | 第3章 中世の日本                     | ①モンゴルの襲来と日本                      | 鎌倉幕<br>襲来後               | 府が滅亡した理由を,<br>,御家人の生活が苦し      | モンゴルの襲来の影響や社会。<br>人なった理由を二つあげる。)                                            | の変化から考える。(モンゴルの                           |
| 2  | 第3章 中世の日本                     | ②南北朝の動乱と室町幕府                     | 小単元の操作                   | 所政から南北朝の動き<br>違いに着目して説明。      | 礼に至る経過を理解する。(室町<br>ける。)                                                     | 「幕府の特徴を,鎌倉幕府との共                           |
| 3  | 第3章 中世の日本                     | ③東アジアとの交流                        | □ 小単元を上に移動<br>小単元を下に移動   | 毎をはさんだ中国・日<br>「本のとの交流につい      | 本・朝鮮の結び付きや,蝦夷地<br>て,それぞれ箇条書きでまとめ                                            | の動きをとらえる。(中国,朝鮮,<br>る。(例)朝鮮:足利義満が日朝       |
| 4  | 第3章 中世の日本                     | ④産業の発達と民衆の生活                     | ここに小単元を追加                | 商業・手工業などが知<br>いて,p65を読んで,前    | 注達し、民衆の力が伸びてきたこ<br>前の時代と比較しながらちがいる                                          | とを理解する。(鎌倉時代の産<br>を説明する。)                 |
| 5  | 第3章 中世の日本                     | ⑤応仁の乱と戦国大名                       | この小単元を削除                 | 呂の登場とその支配に                    | こついて,応仁の乱や下剋上の                                                              | )風潮から考える。(応仁の乱後                           |
| 6  | 第3章 中世の日本                     | ⑥室町文化とその広がり                      | 代表的                      | な事例を取り上げて、                    | 室町時代の文化の特色を理解                                                               | する。(室町時代の文化の中で,                           |
| 7  | 第2編 日本のさまざまな地域 第1             | ①日本の位置を調べよう                      | 世界的                      | な視野から多面的・多                    | 角的に日本の位置の特色を学                                                               | 習し,その特色を身に付ける。                            |
| 8  | 第2編 日本のさまざまな地域 第1             | ②日本の領域の特色を見てみ。                   | よう 世界的                   | な視野から多面的・多                    | 角的に日本の領土や領域の広                                                               | なきを理解する。(日本の経済水                           |
| 9  | 第2編 日本のさまざまな地域 第1<br>章 日本のすがた | ③各国 小単元名                         | やねらいを入                   | カします。小                        | 単元のセルをクリ                                                                    | ックすると 説明す                                 |
| 10 | 第2編 日本のさまざまな地域 第1             | ④いえ 小単元のセ                        | !ルを移動した                  | り、削除した                        | り、追加することが                                                                   | できます。  遼界や現                               |
| 11 | 第2編 日本のさまざまな地域 第1<br>章 日本のすがた | ⑤日本を*                            | は地方<br>たよ.1              | 名も含めて地図上で!<br>. 3. 6. 7の地図のど( | れに付ける。(あなたが外国人に<br>カダ分素説明オスのがよいを用う                                          | ガについて<br>日本の地域区分を説明するとし<br>か. 理由も含めて答うス.) |

#### 3 年間計画からコピーし貼り付ける方法

(1) 小単元

数学の年間指導計画です。この表では、章が単元、節が小単元としてそれぞれに入力できます。さらに 節の中の細かな小単元を小単元としてとらえ入力するかは、作成者の考え方でしょう。細かな小単元があると 現在の授業がどの小単元かが早く分かります。

数学(第1学年) 年間指導計画®

| 学期        | ▶月        | 時間      | 章            | 確∢            | ▶指導 | 時数      |
|-----------|-----------|---------|--------------|---------------|-----|---------|
| 4         | +4 +      | 10      | 1. 正の数・負の数 ∉ | 1.正の数・負の数     | 5   | 4       |
| +1 +      | 4<br>     | 4       |              | 2. 正の数・負の数の計算 | 17  | 24      |
| ●学 ●      | 10 *      | 12      |              | 基本のたしかめ・章末問題  | 2   |         |
| *<br>▶期 * | *<br>>6 * | 16      | 2. 文字の式      | 1.文字を使った式     | 7   | 41<br>1 |
| (47)      |           | 4       |              | 2. 文字式の計算     | 8   | 17      |
|           | *         | ≁<br>▶9 |              | 基本のたしかめ・章末問題  | 2   | (20)    |
| 4         | 4         | 4       | 3. 方程式       | 1. 方程式        | 8   | 41      |
| 41        | ∍g≉       | 15      |              | 2. 方程式の利用     | 5   | 15      |
| 41        | 4         | 4l      |              | 基本のたしかめ・章末問題  | 2   | 事線を移    |
| 4         | *<br>10   | ≁<br>15 | 4. 変化と対応     | 1. 関数         | 3   | 4       |
| +2 +      |           |         |              | 2. 比例         | 6   | 4       |
| ● 林       |           |         |              | 3.反比例         | 4   | 171     |

「正の数・負の数」の章 は、24時間(27時間) とあります。つまり余裕 時間が3時間あると言 うことです。従って、単 元の入力において、「正 の数・負の数」の単元時 数を27とすれば、1学 期に27の欄ができま す。24時間分は計画が ありますが、3時間分は 空欄です。週案作成にお いて進度を考えて、追加 入力ができます。

| ◆ 週案貯蔵:単元管理 ◆ データ管理 <b>単元の入力</b> 小単 | 入力 |
|-------------------------------------|----|
|-------------------------------------|----|

| 単元 | 数:O | 1年 数学【単元入力】 |      |      | <b>1</b> |   |
|----|-----|-------------|------|------|----------|---|
| 番号 | 学期  | 単元名         | 单元時数 |      |          |   |
| 1  | 1学期 | 正の数・負の数     | 27   |      | 1年 数学    |   |
| 2  | `   | 1学期         |      |      | · ·      | - |
| 3  |     | 学 2学期       |      | 学年選択 | 教科選択     |   |
| 4  |     | 期 3学期       |      | 1年 🔺 | 国語 ^     | 1 |
| 5  |     |             |      | 2年   | 社会       | 2 |
|    |     |             |      | 1104 |          | _ |

| 週案貯蔵:単元管理 ◆                                                                                                    | データ管理 単元の入力 小単                                                                                                    | 4.19年元の入力   4.19年元の入力しては少年元・はらいをヘノしはす。   それぞれのマスに直接入力してください。追加や削   除、順番の入れ替えなど行えます。操作方法は                                                                                                    |
|----------------------------------------------------------------------------------------------------|----------------------------------------------------------------------------------------------------|----------------------------------------------------------------------------------------------------|
| 学年選択         教科選択                                                                                                    |                                                                                                    | 「単元の入力]同じです。                                                                                                    |
| 小単元時数合計:27                                                                                                    | 1年 数                                                                                                    | 数学1学期【小単元・ねらい入力】                                                                                                    |
| 単元名                                                                                                    | 小単元名                                                                                                    | ねらい                                                                                                    |
| 正の数・負の数                                                                                                    | (1) 正の数・負の数                                                                                                    |                                                                                                    |
| <br>正の数・負の数                                                                                                    | (2) 正の数 負の数                                                                                                    |                                                                                                    |
| 正の数・負の数                                                                                                    | (3) 正の数・負の数                                                                                                    |                                                                                                    |
| 正の数・負の数                                                                                                    | (4) 正の数・負む数                                                                                                    |                                                                                                    |
| <b>エ かわ み かわ</b>                                                                                                    | (1) エのわ たのわ                                                                                                    | 小単元の正の数・角の数が27個分の欄ができて                                                                                                    |
| 正の数* 頁の数<br>正の数* 負の数                                                                                                    | (5) 正の数・頁の数<br>(6) 正の数・負の数                                                                                                    |                                                                                                    |
| 正の数・負の数                                                                                                    | (7) 正の数・負の数                                                                                                    | ます。ここに小単元を貼り付けます。                                                                                                    |
| 正の数・負の数                                                                                                    | (8) 正の数・負の数                                                                                                    |                                                                                                    |
| 正の数・負の数                                                                                                    | (9) 正の数・負の数<br>(10) 本の物・負の数                                                                                                    | 下の小単元をコピーして貼り付け(必す値の貼り)                                                                                                    |
| 正の数・負の数<br>正の数・負の数                                                                                                    | (10) 正の数・負の数                                                                                                    | けか Unicodo ニキフト) キオ - 是初に即け付けるわい                                                                                                    |
| 正の数・負の数                                                                                                    | (12) 正の数・負の数                                                                                                    | リか officoue ナイスト/ より。 取物に 知り付ける セ/                                                                                                    |
| 正の数・負の数                                                                                                    | (13) 正の数・負の数                                                                                                    | をクリックしておいて、コピー、値の貼り付けをして                                                                                                    |
| 正の数・負の数                                                                                                    | (14) 正の数・負の数<br>(15) エのわ。色の数                                                                                                    |                                                                                                    |
| 正の数・頁の数                                                                                                    | (15) 正の級(頁の級)<br>(16) 正の数・負の数                                                                                                    | ください。                                                                                                    |
| 正の数・負の数                                                                                                    | (17) 正の数・負の数                                                                                                    |                                                                                                    |
| 正の数・負の数                                                                                                    | (18) 正の数・負の数                                                                                                    | ※ 下の小単元を1個1個コピーして貼り付けると                                                                                                    |
| 正の数・負の数                                                                                                    | (19) 正の数・負の数<br>(00) エの教・食の数                                                                                                    | 造いけたいのですが チョがかかりすす スの担合                                                                                                    |
| 正の数・頁の数<br>正の数・角の数                                                                                                    | (20) 正の数・負の数<br>(21) 正の数・負の数                                                                                                    | 達いはないのですが、于间がかかります。ての場合                                                                                                    |
| 正の数・負の数                                                                                                    | (22) 正の数・負の数                                                                                                    | セルに貼り付けても OK ですが、ダブルクリック                                                                                                    |
| 正の数・負の数                                                                                                    | (23) 正の数・負の数                                                                                                    |                                                                                                    |
| 正の数・負の数                                                                                                    | (24) 正の数・負の数<br>(25) エッキ 魚の料                                                                                                    | てセルの中に入って貼り付けるほうが無難です。                                                                                                    |
| <ul> <li>数学(第1学年)</li> <li>単元名</li> <li>1章 正の数・</li> <li>単元の目標 数の範囲を拡張<br/>そのために,</li> <li>ア、負の数の確味を</li> <li>イ、正の数・負の</li> <li>ウ、四側片道の間</li> </ul>                    | 負の数(配当時間/24時間)。<br>して、計算の可能性をひろげ、数につい<br>。<br>2週解し、正の数・負の数の必要性と有用性を知う<br>数の四則について3週解し、それらの計算ができる<br>対地について3週解し、それらの計算ができる                                                                                                    | イ.正の敷・負の数の四則について39時し、それらの計算ができるようにする。 ↔                                                                                                    |
| 道徳の時間との関連 4-(10<br>                                                                                                    | ) 国際理解·人類愛·平和<br>計 画 評                                                                                                    | 7. 四時11年200月11日、ついく考察に、数の数念についく理解を決める。 4<br>道徳の時間との関連 4-(10) 国際理解・人類愛・平和                                                                                                    |
| 月小単元時                                                                                                    | 学習内容 関                                                                                                    | 月小乳元時,学習内容開見技知                                                                                                    |
| ↓ 1節 ↓ ↓ ↓ ↓ ↓ ↓ ↓ ↓ ↓ ↓ ↓ ↓ ↓ ↓ ↓ ↓ ↓ ↓ ↓                                                                                                    | 「一」のついた数 + +<br>負の数の意味と表し方 O                                                                                                    |                                                                                                    |
| ↓ § 1 ↓<br>↓ 0より小さい数 2                                                                                                    | 正の数・負の数と数直線                                                                                                    | <ul> <li></li></ul>                                                                                                    |
|                                                                                                    |                                                                                                    |                                                                                                    |
| 4§2.4 3<br>⊮ ∓∩#∀•1∄∩#∀                                                                                                    | 反対の性質をもつ重の表し方 →<br>基準を決めたときの重の表し方反                                                                                                    |                                                                                                    |
| ↓ で重を表すこと                                                                                                    | 対の性質を表すことば                                                                                                    | 4 8 3 絶対値と数 4 符号を変えた数 4 4 4 4 4 4 4 4 4 4 4 4 4 4 4 4 4 4 4                                                                                                    |
| 4                                                                                                    |                                                                                                    | 4         の大小         ●         絶対値の意味         ○         理解してい                                                                                                    |
| 4 + 5 3 +                                                                                                    | 付ちを遊えた数 ₹ 「                                                                                                    |                                                                                                    |
| 4.4§3.4 4<br>4 絶対値と数の大小 4                                                                                                    | 待ちを変えた数 ₹<br>絶対値の意味                                                                                                    | 💡 正の数・負の数の大小 🖉 🤘 ある数の絶                                                                                                    |
| 4 ↓§3↓<br>↓ 絶対値と数の大小<br>↓                                                                                                    | 何号を変えた数~<br>絶対値の意味<br>正の数・負の数の大小 ~                                                                                                    |                                                                                                    |
| 4 ↓§3 ∉ ∉<br>4 絶対値と数の大小<br>4<br>4<br>5<br>5                                                                                                    | 付号を変えた数 (*)<br>絶対値の意味<br>正の数・負の数の大小 (*)<br>数直線を使って                                                                                                    | 2         ごの数・負の数の大小 +         +         ある数の絶ち           5         数直線を使って         O         たり、数直           7         2 節 正の数・負         5         小学校で学んた計算と関連づけ         +         +         正の数・負                                                                                                    |
| 4 ∮§3 ∉<br>♥ 絶対値と数の大小<br>♥<br>月 2節∉<br>下の巻・8 の数<br>5                                                                                                    | 付号を変えた数 *<br>絶対値の意味<br>正の数・負の数の大小 *<br>数直線を使って<br>小学校で学んだ計算と関連づけ *                                                                                                    | 2     ごの数・負の数の大小・     ・     ・     ある数の絶<br>たり、数直<br>ることがで       月     2節 正の数・負<br>の数の計算 き1<br>正の数・負の数<br>の加速・減法     ・     ・     ・     ・     ある数の絶<br>たり、数直<br>ることがで       ・     2     0     ・     ・     ・     ・     こ       ・     2     0     ・     ・     ・     こ     こ       ・     の     ・     ・     ・     こ     こ     こ       ・     この     ・     ・     い     こ     の     こ       ・     い     ・     い     ・     こ     い     こ       ・      ・     い     ・     、     、     の                                                                                                    |
| 4<br>9<br>3<br>9<br>4<br>9<br>4<br>9<br>4<br>4<br>4<br>4<br>9<br>5<br>5<br>7<br>7<br>7<br>8<br>7<br>9<br>1<br>1<br>1<br>1<br>1<br>1<br>1<br>1<br>1<br>1<br>1<br>1<br>1 | 行号を変えた数 *<br>絶対値の意味<br>正の数・負の数の大小 *<br>数直線を使って<br>小学校で学んだ計算と関連づけ *<br>て,負の数の加法の計算の意味を<br>考える。                                                                                                    | 2額 正の数・20 の数の大小      -     -     -     ある数の経たり、数面<br>ある数の経たり、数面<br>ることがで       1     2額 正の数・20 の数の計算 §1<br>正の数・20 の数の計算 §1<br>正の数・20 の数の計算 §1<br>正の数・20 数の加速の計算の数式の計算の表映をしい。     -     -     -     -     ある数の経たり、数面<br>ることがで       1     2額 正の数・20 次の<br>の服装・調波     -     -     -     -     -     -     -     -     -     -     -     -     -     -     -     -     -     -     -     -     -     -     -     -     -     -     -     -     -     -     -     -     -     -     -     -     -     -     -     -     -     -     -     -     -     -     -     -     -     -     -     -     -     -     -     -     -     -     -     -     -     -     -     -     -     -     -     -     -     -     -     -     -     -     -     -     -     -     -     -     -     -     -     -     -     -     -     -     -     -     -     -     -     -     -     -     -     -     -     -     -     -     -     -     -     -     -     -     -     - |
| 4<br>●<br>●<br>●<br>●<br>●<br>●<br>●<br>●<br>●<br>●<br>●<br>●<br>●                                                                                                    | 付号を変えた数。<br>語対値の意味<br>正の数・負の数の大小。<br>数直線を使って<br>小学校で学んだ計算と関連づけ<br>て,負の数の加法の計算の意味を<br>考える。<br><sup>40</sup> 法。<br><sup>40</sup> 法。<br><sup>41</sup> 法。<br><sup>41</sup> 法<br><sup>41</sup> 法。<br><sup>41</sup> 法。<br><sup>41</sup> 法。<br><sup>41</sup> 法。<br><sup>41</sup> 法。<br><sup>41</sup> 法。<br><sup>41</sup> 法。<br><sup>41</sup> 法。<br><sup>41</sup> 法。<br><sup>41</sup> 法。<br><sup>41</sup> 法。<br><sup>41</sup> 法。<br><sup>41</sup> 法<br><sup>41</sup> 法。<br><sup>41</sup> 法<br><sup>41</sup> 法<br><sup>41</sup><br><sup>41</sup> | 2 節 正の数・20 の数の大小      *     *     *     *     *     *     *     *     *     *     *     *     *     *     *     *     *     *     *     *     *     *     *     *     *     *     *     *     *     *     *     *     *     *     *     *     *     *     *     *     *     *     *     *     *     *     *     *     *     *     *     *     *     *     *     *     *     *     *     *     *     *     *     *     *     *     *     *     *     *     *     *     *     *     *     *     *     *     *     *     *     *     *     *     *     *     *     *     *     *     *     *     *     *     *     *     *     *     *     *     *     *     *     *     *     *     *     *     *     *     *     *     *     *     *     *     *     *     *     *     *     *     *     *     *     *     *     *     *     *     *     *     *     *                                                                                               |

そのまま貼り付けますと「レ」があると違う欄に入ります。そこで右のように Del キーで詰めて「レ」 を除いてしまってコピーします。それを、単元ソフトに値の貼り付けをします。

上の表は、一太郎で作成したものです。勿論、ワードやエクセルでもできますが、値の貼り付け(又は Unicode テキストでの貼り付け)を厳守してください。エクセルの場合は、セルの結合がないものや数式 があるものをそのまま貼り付けますとソフトに不具合が出る場合があります。その点、セルという考えの ない一太郎はやりやすいと思います。

コピー終了後の文書は、終了時に「更新しますか」のメッセージに「いいえ」とすると変更前の文書が 保存されます。

|      | ₩₽                                           | ☆単元旨理 [互捩モ−ド] - Microsoft Excel                                                                     |  |  |  |  |  |  |
|------|----------------------------------------------|----------------------------------------------------------------------------------------------------|--|--|--|--|--|--|
|      | 挿入 ページレイアウト                                  |                                                                                                    |  |  |  |  |  |  |
|      | SP明朝 • 10 •<br>I 亚 -   田 -   孙 - A -         |                                                                                                    |  |  |  |  |  |  |
| 見まり作 | 14のオプション: ト                                  | 1000000000000000000000000000000000000                                                               |  |  |  |  |  |  |
| A    |                                              |                                                                                                    |  |  |  |  |  |  |
|      | 学年選択 教科選択                                    |                                                                                                    |  |  |  |  |  |  |
| 1年   |                                              |                                                                                                    |  |  |  |  |  |  |
| No   | 小単元時数合計 27                                   |                                                                                                    |  |  |  |  |  |  |
| 1    | エの数・負の数 (1) 正の                               | (4) Unicode テキスト→UK                                                                                 |  |  |  |  |  |  |
| 2    | 正の数・負の数<br>正の数・負の数<br>(3) 正の                 | <u>数・負の数</u><br>小単元の操作<br>数・負の数<br>小単元を上に設計                                                         |  |  |  |  |  |  |
| 0    |                                              | 小辛元でよし、たち多り                                                                                         |  |  |  |  |  |  |
|      |                                              |                                                                                                    |  |  |  |  |  |  |
|      | ▶ 週案貯蔵:単元管理                                  |                                                                                                    |  |  |  |  |  |  |
|      | 学年選択 教科選手                                    |                                                                                                    |  |  |  |  |  |  |
| 1:   | 年 ▼ 数学                                       | - リンク元:                                                                                             |  |  |  |  |  |  |
|      | 小単元時数合計:27                                   |                                                                                                    |  |  |  |  |  |  |
| No   | 単元名                                          |                                                                                                    |  |  |  |  |  |  |
| 1    | 正の数・負の数                                      |                                                                                                    |  |  |  |  |  |  |
| 2    | 正の数・負の数<br>正の数・負の数                           |                                                                                                    |  |  |  |  |  |  |
| 3    |                                              |                                                                                                    |  |  |  |  |  |  |
| 4    | 止の数・負の数                                      |                                                                                                    |  |  |  |  |  |  |
| 5    | 正の数・負の数<br>正の数・負の数                           |                                                                                                    |  |  |  |  |  |  |
| 7    | 正の数・負の数                                      |                                                                                                    |  |  |  |  |  |  |
| 8    | 正の数・負の数<br>正の数・負の数                           |                                                                                                    |  |  |  |  |  |  |
| 10   | 正の数・負の数<br>正の数・負の数                           |                                                                                                    |  |  |  |  |  |  |
| 12   | 正の数·負の数<br>正の数・負の数                           |                                                                                                    |  |  |  |  |  |  |
| 13   | <ul> <li>正の数・負の数</li> <li>正の数・負の数</li> </ul> | - OK ++>>tz1/ -                                                                                     |  |  |  |  |  |  |
| 15   | 正の数・負の数                                      |                                                                                                    |  |  |  |  |  |  |
|      | · 1 = m*h.                                   |                                                                                                    |  |  |  |  |  |  |
|      | ▶ 週案貯蔵:単元管理 ♦                                | データ管理<br>単元の入力<br>小単元の入力<br>小単元の入力<br>小単元の入力<br>「小単元の入力」では小単元・ねるいを入力します。<br>それぞれのマスに直接入力して代だとい。追加や削 |  |  |  |  |  |  |
|      | 学年選択 教科選択                                    | 院、順番の人れ皆えなど行えます。操作方法は<br>「単元の入力」同じです。                                                               |  |  |  |  |  |  |
| 12   | ₣ 【数学                                        |                                                                                                    |  |  |  |  |  |  |
|      | 小単元時数合計:27                                   | 1年 数学 1学期 【小単元・ねらい入力】                                                                               |  |  |  |  |  |  |
| No   | <b>単元名</b><br>正の数・負の数                        | <u>小単元名</u><br>1節 正の数・負の数 §1 0より小さい数                                                                |  |  |  |  |  |  |
| 1    | 正の数・負の数                                      | 82 正の数·負の数で量を表すこと                                                                                   |  |  |  |  |  |  |
| 3    | 正の数・負の数                                      |                                                                                                    |  |  |  |  |  |  |
| 4    | 正の数・負の数                                      | 2節 正の数・負の数の計算 §1 正の数・負                                                                              |  |  |  |  |  |  |
| 5    | 正の数・負の数<br>正の数・負の数                           | (5) 正の数· 負の数<br>(6) 正の数· 負の数                                                                        |  |  |  |  |  |  |
| 6    | 正の数・其の数                                      |                                                                                                    |  |  |  |  |  |  |

※ ねらいも同様にコピー貼り付けをしてください。ねらいは、目標、学習活動、学習内容などを入力します。時 数制限(9Pde88 文字)もありますので、考えて入力してください。どうしても入力するものがないときは、評価 基準でも良いと思います。